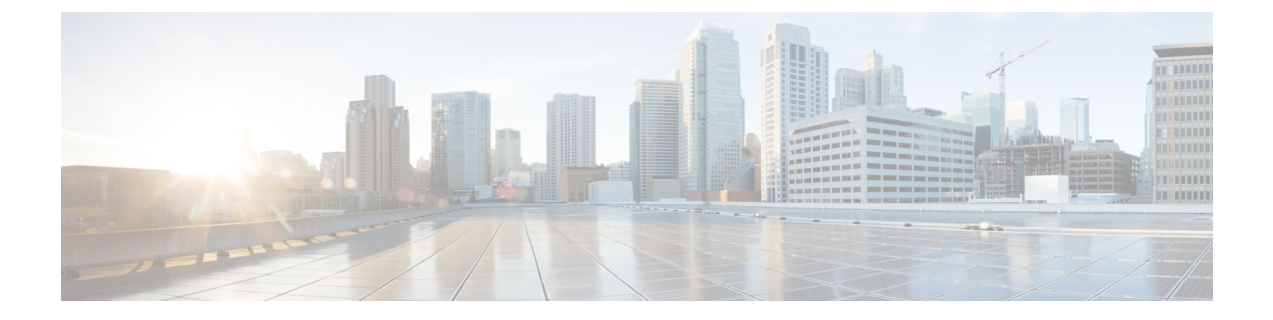

# ネットワーク アダプタの管理

この章は、次の内容で構成されています。

- Cisco UCS C シリーズ ネットワーク アダプタの概要 (1ページ)
- ネットワークアダプタのプロパティの設定(5ページ)
- vHBA の管理 (16 ページ)
- vNIC の管理 (34 ページ)
- •アダプタ設定のバックアップと復元 (78ページ)
- •アダプタのリセット (81ページ)

# Cisco UCS C シリーズ ネットワーク アダプタの概要

(注) この章の手順は、Cisco UCSCシリーズネットワークアダプタがシャーシに設置される場合に のみ使用できます。

Cisco UCS C シリーズ ネットワーク アダプタを設置することで、I/O の統合と仮想化をサポートするためのオプションが提供されます。次のアダプタを使用できます。

- Cisco UCS VIC 15238 仮想インターフェイス カード
- Cisco UCS VIC 15428 仮想インターフェイス カード
- Cisco UCS VIC 1497 仮想インターフェイス カード
- Cisco UCS VIC 1495 仮想インターフェイス カード
- Cisco UCS VIC 1477 仮想インターフェイス カード
- Cisco UCS VIC 1467 仮想インターフェイス カード
- Cisco UCS VIC 1457 仮想インターフェイス カード
- Cisco UCS VIC 1455 仮想インターフェイス カード
- Cisco UCS VIC 1387 仮想インターフェイス カード

- Cisco UCS VIC 1385 仮想インターフェイス カード
- Cisco UCS VIC 1227T 仮想インターフェイス カード
- Cisco UCS VIC 1225 仮想インターフェイス カード
- Cisco UCS P81E Virtual Interface Card

(注)

VIC カードをサーバで同じの生成は必須です。たとえば、1つのサーバで第3世代と第4世代 VIC カードの組み合わせを持つことはできません。

対話型の UCS ハードウェアおよびソフトウェア相互運用性ユーティリティを使用すると、選択したサーバモデルとソフトウェアリリース用のサポートされているコンポーネントと構成を表示できます。このユーティリティは次の URL で入手できます。 http://www.cisco.com/web/techdoc/ucs/interoperability/matrix.html

### **Cisco UCS VIC 15238** 仮想インターフェイス カード

Cisco UCS VIC 15238 は、Cisco UCS C シリーズ ラック サーバーの M6 および M7 世代用に設計された、デュアルポートクワッド Small Form-Factor Pluggable (QSFP/QSFP28/QSFP56) mLOM カードです。このカードは、40/100/200 Gbps イーサネットまたは FCoE をサポートします。 PCIe 標準準拠のインターフェイスをホストに提示可能で、NIC または HBA として動的に構成できます。

## Cisco UCS VIC 15428 仮想インターフェイス カード

Cisco VIC 15428 は、Cisco UCS C シリーズ ラック サーバーの M6 および M7 世代用に設計され た、クワッドポート Small Form-Factor Pluggable (SFP+/SFP28/SFP56) mLOM カードです。こ のカードは、10/25/50 Gbps イーサネットまたは FCoE をサポートします。PCIe 標準準拠のイン ターフェイスをホストに提示可能で、NIC または HBA として動的に構成できます。

## Cisco UCS VIC 1497 仮想インターフェイス カード

Cisco UCS 仮想インターフェイスカード (VIC) 1497 は、Cisco UCS C シリーズ ラックサーバの M5 世代用に設計された、デュアルポート Small Form-Factor (QSFP28) mLOM カードです。こ のカードは、40/100 Gbps イーサネットおよび FCoE をサポートします。PCIe 標準準拠のイン ターフェイスをホストに提示可能で、NIC および HBA として動的に構成できます。

## Cisco UCS VIC 1495 仮想インターフェイス カード

Cisco UCS 仮想インターフェイスカード (VIC) 1495 は、Cisco UCS C シリーズ ラックサーバの M5 世代用に設計された、デュアルポート Small Form-Factor (QSFP28) PCIe カードです。この カードは、40/100 Gbps イーサネットおよび FCoE をサポートします。PCIe 標準準拠のインター フェイスをホストに提示可能で、NIC および HBA として動的に構成できます。

## Cisco UCS VIC 1477 仮想インターフェイス カード

Cisco UCS VIC 1477 は、Cisco UCS C シリーズ ラック サーバーの M6 世代用に設計された、 デュアルポート クアッド Small Form-Factor (QSFP28) mLOM カードです。このカードは、 40/100 Gbps イーサネットまたは FCoE をサポートします。PCIe 標準準拠のインターフェイス をホストに提示可能で、NIC または HBA として動的に構成できます。

### Cisco UCS VIC 1467 仮想インターフェイス カード

Cisco UCS VIC 1467 は、Cisco UCS C シリーズ ラック サーバーの M6 世代用に設計された、ク ワッドポート Small Form-Factor Pluggable (SFP28) mLOM カードです。このカードは、10/25 Gbps イーサネットまたは FCoE をサポートします。PCIe 標準準拠のインターフェイスをホス トに提示可能で、NIC または HBA として動的に構成できます。

## Cisco UCS VIC 1457 仮想インターフェイス カード

Cisco UCS 仮想インターフェイス カード (VIC) 1457 は、Cisco UCS C シリーズ ラック サーバ の M5 世代用に設計された、クワッドポート Small Form-Factor Pluggable (SFP28) mLOM カー ドです。このカードは、10/25 Gbps イーサネットまたは FCoE をサポートします。これは Cisco の次世代 CNA テクノロジーを組み込み、包括的にさまざまな機能を提供し、今後のソフトウェ アリリースに対応して投資を保護します。PCIe 標準準拠のインターフェイスをホストに提示可 能で、NIC および HBA として動的に構成できます。

## Cisco UCS VIC 1455 仮想インターフェイス カード

Cisco UCS 仮想インターフェイス カード(VIC) 1455 は、Cisco UCS C シリーズ ラック サーバ の M5 世代用に設計された、クワッドポート Small Form-Factor Pluggable (SFP28) ハーフハイ ト PCIe カードです。このカードは、10/25 Gbps イーサネットまたは FCoE をサポートします。 これは Cisco の次世代 CNA テクノロジーを組み込み、包括的にさまざまな機能を提供し、今 後のソフトウェアリリースに対応して投資を保護します。PCIe 標準準拠のインターフェイスを ホストに提示可能で、NIC および HBA として動的に構成できます。

## Cisco UCS VIC 1387 仮想インターフェイス カード

Cisco UCS VIC 1387 仮想インターフェイス カードは、デュアルポートの拡張型 Quad Small Form-Factor Pluggable (QSFP) 40 ギガビット イーサネットおよび Fibre Channel over Ethernet (FCoE)対応のハーフハイト PCI Express (PCIe) カードで、Cisco UCS C シリーズラック サー バ専用に設計されています。シスコの次世代統合型ネットワーク アダプタ (CNA) 技術は、 包括的にさまざまな機能を提供し、今後のソフトウェア リリースに対応して投資を保護しま す。

## Cisco UCS VIC 1385 仮想インターフェイス カード

この Cisco UCS VIC 1385 仮想インターフェイスカードは、デュアルポートの拡張型 Quad Small Form-Factor Pluggable (QSFP) 40 ギガビット イーサネットおよび Fibre Channel over Ethernet (FCoE)対応のハーフハイト PCI Express (PCIe) カードで、Cisco UCS C シリーズ ラックサー バ専用に設計されています。シスコの次世代統合型ネットワーク アダプタ (CNA) 技術は、 包括的にさまざまな機能を提供し、今後のソフトウェア リリースに対応して投資を保護しま す。

### Cisco UCS VIC 1227T 仮想インターフェイス カード

Cisco UCS VIC 1227T 仮想インターフェイスカードは、Cisco UCS C シリーズラックサーバ専 用に設計された、デュアルポートの 10GBASE-T (RJ-45) 10-Gbps イーサネットおよび Fibre Channel over Ethernet (FCoE) 対応の PCI Express (PCIe) モジュラ LAN-on-motherboard (mLOM) アダプタです。Cisco のラックサーバに新たに導入された mLOM スロットを使用すると、PCIe スロットを使用せずに Cisco VIC を装着できます。これにより、I/O 拡張性が向上します。シ スコの次世代統合型ネットワーク アダプタ (CNA) 技術が取り入れられており、低コストの ツイストペア ケーブルで、30 メートルまでのビット エラー レート (BER) が 10 ~ 15 のファ イバチャネル接続を提供します。また、将来の機能リリースにおける投資保護を実現します。

#### Cisco UCS VIC 1225 仮想インターフェイス カード

Cisco UCS VIC 1225 仮想インターフェイス カード は、サーバ仮想化によって導入される種々の新しい動作モードを高速化する、高性能の統合型ネットワーク アダプタです。優れた柔軟性、パフォーマンス、帯域幅を新世代の Cisco UCS C シリーズ ラックマウント サーバ に提供します。

### **Cisco UCS P81E Virtual Interface Card**

Cisco UCS P81E Virtual Interface Card は、仮想化された環境、物理環境のモビリティ強化を求めている組織、およびNIC、HBA、ケーブル配線、スイッチの減少によるコスト削減と管理オーバーヘッドの軽減を目指しているデータセンターに対して最適化されています。Fibre Channel over Ethernet (FCoE) PCIe カードには、次の利点があります。

- ジャストインタイムのプロビジョニングを使用して、最大で16個の仮想ファイバチャネルと16個のイーサネットアダプタを仮想化または非仮想化環境でプロビジョニングできます。それにより、システムの柔軟性が大幅に向上するとともに、複数の物理アダプタを統合することが可能になります。
- 仮想化を全面的にサポートしたドライバ(Cisco VN-Link テクノロジーとパススルースイ チングのハードウェアベースの実装を含む)。
- ネットワークポリシーとセキュリティの可視性およびポータビリティが、仮想マシンにまでわたる全域で提供されることにより、システムのセキュリティおよび管理性が向上します。

仮想インターフェイスカードは、親ファブリックインターコネクトに対して Cisco VN-Link 接 続を確立します。それにより、仮想マシン内の仮想 NIC を仮想リンクでインターコネクトに接 続できるようになります。Cisco Unified Computing System 環境では、仮想リンクを管理し、 ネットワークプロファイルを適用することができます。また、仮想マシンがシステム内のサー バ間を移動する際に、インターフェイスを動的に再プロビジョニングできます。

# ネットワーク アダプタのプロパティの設定

## 始める前に

- ・このタスクを実行するには、admin権限を持つユーザとしてログインする必要があります。
- サーバの電源をオンにする必要があります。そうしないと、プロパティが表示されません。

## 手順

- **ステップ1** [ナビゲーション (Navigation)]ペインの[ネットワーク (Networking)]メニューをクリック します。
- ステップ2 [ネットワーキング(Networking)]メニューでペインで、表示するアダプタカードを選択し、。
- ステップ3 [全般 (General) タブの [アダプタ カード プロパティ (Adapter Card Properties)] 領域で、次の情報を確認します

| 名前                                   | 説明                                                                                                    |
|--------------------------------------|----------------------------------------------------------------------------------------------------|
| [PCI Slot] フィールド                     | アダプタが装着されている PCI スロット。                                                                                          |
| [Vendor]フィールド                        | アダプタのベンダー。                                                                                                    |
| [Product Name] フィールド                 | アダプタの製品名。                                                                                                    |
| [製品ID (Product ID)]フィールド             | アダプタの製品 ID。                                                                                                    |
| [Serial Number] フィールド                | アダプタのシリアル番号。                                                                                                    |
| [Version ID] フィールド                   | アダプタのバージョン ID。                                                                                                  |
| [PCI Link] フィールド                     | PCIe リンクが確立されているサーバ。                                                                                            |
| [Hardware Revision] フィールド            | アダプタのハードウェア リビジョン。                                                                                              |
| [Cisco IMC Management Enabled] フィールド | このフィールドに [yes] と表示されている場<br>合、そのアダプタは Cisco Card モードで動作<br>しており、サーバーの Cisco IMC に Cisco IMC<br>管理トラフィックを渡しています。 |

| 名前                                         | 説明                                                                                                    |
|--------------------------------------------|----------------------------------------------------------------------------------------------------|
| [Configuration Pending] フィールド              | このフィールドに [yes] と表示されている場<br>合、そのアダプタの設定は Cisco IMC で変更<br>されていますが、ホストのオペレーティング<br>システムには変更内容が通知されていません。<br>変更を有効にするには、管理者がアダプタを<br>再起動する必要があります。 |
| [ISCSI 起動対応(ISCSI Boot Capable)] フィー<br>ルド | iSCSI起動がこのアダプタでサポートされてい<br>るかどうか。                                                                                                    |
| [CDN 対応(CDN Capable)] フィールド                | アダプタでCDNがサポートされているかどう<br>か。                                                                                                    |
| [usNIC 対応(usNIC Capable)] フィールド            | アダプタおよびアダプタで実行されるファー<br>ムウェアが usNIC をサポートするかどうか。                                                                                                 |
| [ポートチャネル (Port Channel)]フィールド              | ポート チャネルがアダプタでサポートされて<br>いるかどうかを示します。                                                                                                    |
|                                            | <ul><li>(注) このオプションは、一部のアダプ<br/>タおよびサーバーでのみ使用可能<br/>です。</li></ul>                                                                                |
| [Description] フィールド                        | アダプタのユーザ定義の説明。                                                                                                    |
|                                            | 1~63文字の範囲で入力できます。                                                                                                    |
| [Enable FIP Mode] チェックボックス                 | オンにすると、FCoE初期化プロトコル(FCoE<br>Initialization Protocol、FIP)モードが有効にな<br>ります。FIPモードは、アダプタが現在のFCoE<br>標準との互換性を保つことを保証します。                              |
|                                            | (注) テクニカルサポートの担当者から<br>明確に指示された場合にだけ、こ<br>のオプションを使用することを推<br>奨します。                                                                               |

| 名前                           | 説明                                                                                                    |
|------------------------------|----------------------------------------------------------------------------------------------------|
| [Enable LLDP] チェックボックス       | (注) LLDP の変更を有効にするは、<br>サーバーの再起動が必要です。                                                                                                    |
|                              | S3260 シャーシに 2 つのノードが<br>ある場合、プライマリ ノードで<br>LLDP の変更を行った後にセカン<br>ダリノードを再起動するようにし<br>てください。                                                                                |
|                              | オンにすると、Link Layer Discovery Protocol<br>(LLDP) によってすべての Data Center<br>Bridging Capability Exchange プロトコル<br>(DCBX) 機能が有効になります。これには、<br>FCoE、プライオリティベースのフロー制御も<br>含まれます。 |
|                              | デフォルトで LLDP オプションは有効になっ<br>ています。                                                                                                    |
|                              | <ul> <li>(注) LLDP オプションを無効にする<br/>と、すべてのDCBX機能が無効に<br/>なるので、このオプションは無効<br/>にしないことを推奨します。</li> </ul>                                                                      |
| [Enable VNTAG Mode] チェックボックス | VNTAG モードが有効の場合:                                                                                                    |
|                              | ・特定のチャネルに vNIC と vHBA を割り<br>当てることができます。                                                                                                    |
|                              | ・ポート プロファイルに vNIC と vHBA を<br>関連付けることができます。                                                                                                    |
|                              | <ul> <li>通信に問題が生じた場合、vNICを他の<br/>vNIC にフェールオーバーする。</li> </ul>                                                                                                    |
| [Port Channel] チェックボックス      | このオプションは、デフォルトで有効です。                                                                                                    |
|                              | ポートチャネルを有効にすると、2つの vNIC<br>および2つの vHBA がアダプタ カードで使用<br>できます。                                                                                                    |
|                              | 無効にすると、4 つの vNIC および 4 つの<br>vHBA がアダプタ カードで使用できます。                                                                                                    |
|                              | (注) このオプションは、一部のアダプ<br>タおよびサーバでのみ使用可能で<br>す。                                                                                                    |

| 名前                                             | 説明 |
|------------------------------------------------|----|
| [物理 NIC モード (Physical NIC Mode)] チェッ<br>ク ボックス |    |

| 名前 | 説明                                                                                                    |
|----|----------------------------------------------------------------------------------------------------|
|    | このオプションは、デフォルトで無効です。                                                                                                    |
|    | 物理NICモードが有効になっている場合、VIC<br>のアップリンクポートはパススルーモードに<br>設定されます。これにより、ホストは変更を<br>行わずにパケットを送信できます。VIC ASIC<br>は、vNIC の VLAN と CoS の設定に基づいて<br>パケットの VLAN タグをリライトしません。 |
|    | <ul> <li>(注)</li> <li>・このオプションは、Cisco UCS<br/>VIC 14xx シリーズおよび<br/>15xxx シリーズ アダプタで使<br/>用できます。</li> </ul>                                                     |
|    | <ul> <li>VIC 構成の変更を有効にする<br/>には、ホストを再起動する必<br/>要があります。</li> </ul>                                                                                              |
|    | <ul> <li>次のようなアダプタでは、このオプションを有効にすることはできません。</li> </ul>                                                                                                    |
|    | • [ポート チャネル モード<br>(Port Channel mode)] が<br>有効になっています                                                                                                    |
|    | • <b>[VNTAG モード (VNTAG</b><br>mode)] が有効になってい<br>るもの                                                                                                    |
|    | • <b>[LLDP]</b> が有効になって<br>いるもの                                                                                                    |
|    | <ul> <li>[FIP モード (FIP mode)]</li> <li>が有効になっているもの</li> </ul>                                                                                                  |
|    | ・[CISCO IMC 管理が有効<br>(Cisco IMC Management<br>Enabled)] 値が [はい<br>(Yes)] に設定されていま<br>す                                                                         |
|    | <ul> <li>複数のユーザーが作成し<br/>た vNIC</li> </ul>                                                                                                    |
|    | 物理NICモードが有効になってい<br>る場合、ポップアップウィンドウ<br>に次のメッセージが表示されま                                                                                                    |

| 名前 | 説明                                                           |
|----|--------------------------------------------------------------|
|    | ÷.                                                           |
|    | 物理 nic-mode が切り替わった後、<br>vNIC構成は失われて新しいデフォ<br>ルトvNICが作成されます。 |
|    | [OK] をクリックします。                                               |

ステップ4 [Firmware] 領域で、次の情報を確認します。

| 名前                         | 説明                                                                                                    |
|----------------------------|----------------------------------------------------------------------------------------------------|
| [Running Version] フィールド    | 現在有効なファームウェア バージョン。                                                                                                    |
| [Backup Version] フィールド     | <ul> <li>アダプタにインストールされている別のファームウェアバージョン(存在する場合)。バックアップバージョンは現在動作していません。バックアップバージョンをアクティブにするには、管理者が[Actions]領域で[Activate Firmware]をクリックします。</li> <li>(注) アダプタに新しいファームウェアをインストールすると、既存のバックアップバージョンはすべて削除され、新しいファームウェアがバックアップバージョンになります。アダプタで新しいバージョンを実行するには、その新しいバージョンを手動でアクティブにする必要があります。</li> </ul> |
| [Startup Version] フィールド    | 次回アダプタが再起動されたときにアクティブになるファー<br>ムウェア バージョン。                                                                                                    |
| [Bootloader Version] フィールド | アダプタ カードに関連付けられたブートローダのバージョ<br>ン。                                                                                                    |
| [Status] フィールド             | このアダプタで前回実行されたファームウェアのアクティブ<br>化のステータス。<br>(注) このステータスはアダプタがリブートされるたび<br>にリヤットされます。                                                                                                    |
|                            |                                                                                                    |

- ステップ5 [外部イーサネット インターフェイス (External Ethernet Interfaces)] リンクをクリックして、 次の情報を確認します。
  - (注) [外部イーサネット インターフェイス (External Ethernet Interfaces)] が別のタブで 開きます。

| 名前                                                    | 説明                                                                                                    |
|-------------------------------------------------------|----------------------------------------------------------------------------------------------------|
| [Port] カラム                                            | アップリンク ポート ID。                                                                                                    |
| [Admin Speed] カ<br>ラム                                 | ポートのデータ転送レート。次のいずれかになります。<br>• [40 Gbps]<br>• [4 X 10 Gbps]                                                                                                    |
|                                                       | • 自動                                                                                                    |
| [管理 リンクト<br>レーニング<br>(Admin Link<br>Training)]カラ<br>ム | ポートで管理 リンク トレーニングが有効化されているかどうかを示しま<br>す。<br>管理者リンク トレーニングについて、以下のオプションのいずれかを選択<br>します:<br>・自動<br>・オフ<br>・オン<br>管理者リンク トレーニングは、デフォルトで 自動 に設定されています。<br>(注) このオプションは、一部のアダプタおよびサーバーでのみ使<br>用可能です。 |

| 名前                                      | 説明                                                                                                    |
|-----------------------------------------|----------------------------------------------------------------------------------------------------|
| [管理 FEC モード<br>(Admin FEC<br>Mode)]ドロップ | Admin Forward Error Correction (FEC) は、速度 25/100G の Cisco UCS VIC 14xx アダプタおよび速度 25G/50G の Cisco UCS VIC 15xxx アダプタにのみ 適用されます。 |
| ダウン リスト                                 | 次の前方誤り訂正 (FEC) モード管理のオプションが設定で使用できます。                                                                                          |
|                                         | • cl108(RS-IEEE、108 節)                                                                                                    |
|                                         | ・cl91-cons16(RS-FEC、91節、コンソーシアム バージョン 1.6)                                                                                     |
|                                         | ・cl91(RS-FEC、91 条、コンソーシアム バージョン 1.5)                                                                                           |
|                                         | ・cl74(FC-FEC、74節)、25G のみ                                                                                                    |
|                                         | • 消灯                                                                                                    |
|                                         | 管理 FEC モードは、デフォルトで [cl91] に設定されています。                                                                                           |
|                                         | (注) ・このオプションは、一部のアダプタおよびサーバーでの<br>み使用可能です。                                                                                     |
|                                         | <ul> <li>「管理 FEC モード (Admin FEC Mode)]の設定を変更すると、[オペレーティング FEC モード (Operating FEC mode)]の値が同じであっても、ポートがリセットされます。</li> </ul>     |
| [稼働中のFEC<br>モード                         | [稼働中の FEC モード (Operating FEC Mode)]の値は、次の例外を除い<br>て[管理 FEC モード (Admin FEC mode)]と同じです。                                         |
| (Operating FEC<br>Mode) ]<br>column     | <ul> <li>・速度が 10 Gbps または 40 Gbps の場合、値はオフです。これは、FEC<br/>がサポートされていないためです。</li> </ul>                                           |
|                                         | ・値は、QSFP-100G-LR4-S トランシーバの場合はオフです。                                                                                            |
|                                         | ・値は、QSFP-40/100-SRBD トランシーバの場合はオフです。                                                                                           |
|                                         | (注) このオプションは、一部のアダプタおよびサーバーでのみ使<br>用可能です。                                                                                      |

| 名前                                | 説明                                                                                                    |
|-----------------------------------|----------------------------------------------------------------------------------------------------|
| [Operリンク ト<br>レーニング<br>(Oper Link | [Operリンク トレーニング (Oper Link Training)]の値は、[管理リンク<br>トレーニング (Admin Link Training)]ドロップダウンリストで設定され<br>た値から取得されます。          |
| <b>Training</b> )]カフ<br>ム         | 4.2 (2a) 以降、次の異なる設定は、Cisco UCS VIC 15xxx アダプタと、速度 10G/25G/50G の銅線ケーブルにのみ適用されます。                                         |
|                                   | <ul> <li>管理リンクトレーニングがAutoに設定されている場合、アダプター<br/>ファームウェアは、トランシーバに応じてOperリンクトレーニング<br/>値(AutoNeg)をオンまたはオフに設定します。</li> </ul> |
|                                   | • AutoNeg は 25G 銅線で無効                                                                                                   |
|                                   | ・AutoNeg は 50G 銅線で有効                                                                                                    |
|                                   | <ul> <li>管理リンク トレーニング がオンに設定されている場合、アダプタ<br/>ファームウェアは Oper リンク トレーニング値 をオンに設定します。</li> </ul>                            |
|                                   | ・AutoNeg は 25G 銅線で有効                                                                                                    |
|                                   | • AutoNeg は 50G 銅線で有効                                                                                                   |
|                                   | <ul> <li>Admin Link Training がオフの場合、アダプタファームウェアは Oper</li> <li>リンクトレーニングをオフに設定します。</li> </ul>                           |
|                                   | • AutoNeg は 25G 銅線で無効                                                                                                   |
|                                   | • AutoNeg は 50G 銅線で無効                                                                                                   |
|                                   | <ul> <li>(注) すべての非パッシブ銅線ケーブルでは、管理リンクトレーニング</li> <li>ングモードに関係なく、Operリンクトレーニング(AN)モードがオフに設定されています。</li> </ul>             |
|                                   | <b>管理リンク トレーニング</b> の設定を変更すると、 <b>Oper リンク ト<br/>レーニング</b> の値が同じであっても、そのポートのシリーズが<br>リセットされます。                          |
| [MAC Address] カ<br>ラム             | アップリンク ポートの MAC アドレス。                                                                                                   |

| 名前                | 説明                                                                                                    |
|-------------------|----------------------------------------------------------------------------------------------------|
| [Link State] 列    | アップリンク ポートの現在の動作状態。次のいずれかになります。                                                                        |
|                   | • [Fault]                                                                                              |
|                   | • [Link Up]                                                                                            |
|                   | • [Link Down]                                                                                          |
|                   | • [SFP ID Error]                                                                                       |
|                   | • [SFP Not Installed]                                                                                  |
|                   | • [SFP Security Check Failed]                                                                          |
|                   | • [Unsupported SFP]                                                                                    |
|                   | <ul> <li>(注) ・Serdes リセットにより、リンク状態フィールドが リンク</li> <li>アップ から リンクダウン に変わります。</li> </ul>                 |
|                   | <b>オペレーション リンク トレーニング</b> 設定が有効な場合、<br>リンク パートナーは、リセット後に <b>リンク アップ</b> また<br>は <b>リンク ダウン</b> を決定します。 |
|                   | •[リンク状態(Link State)]フィールドの変更を表示する<br>には、WebUIを数回更新する必要がある場合があります。                                      |
| [Encap] カラム       | アダプタが動作するモード。次のいずれかになります。                                                                              |
|                   | ・[CE] : クラシカル イーサネット モード。                                                                              |
|                   | •[NIV]:ネットワーク インターフェイス仮想化モード。                                                                          |
| [Operating Speed] | ポートの動作スピード。次のいずれかになります。                                                                                |
| カラム               | • 10 Gbps                                                                                              |
|                   | • 25Gbps                                                                                               |
|                   | • [40 Gbps]                                                                                            |
|                   | • 50 Gbps                                                                                              |
|                   | • [4 X 10 Gbps]                                                                                        |
|                   | • 100 Gbps                                                                                             |

| 名前                             | 説明                                           |
|--------------------------------|----------------------------------------------|
| [Connector Present]<br>カラム     | コネクタが存在するかどうかを示します。次のいずれかになります。              |
|                                | • [Yes]: コネクタは存在しません。                        |
|                                | (注) このオプションを使用できるのは一部のアダプタ カードのみ<br>です。      |
| [Connector<br>Supported] 列     | コネクタがシスコにサポートされているかどうかを示します。次のいずれ<br>かになります。 |
|                                | • [Yes] : コネクタはシスコにサポートされています。               |
|                                | •[No]:コネクタはシスコにサポートされていません。                  |
|                                | コネクタがサポートされていない場合、リンクはアップしません。               |
|                                | (注) このオプションを使用できるのは一部のアダプタ カードのみ<br>です。      |
| [Connector Type]               | 存在するトランシーバ/ケーブルのシスコ製品識別子(PID)。               |
| カラム                            | (注) このオプションを使用できるのは一部のアダプタ カードのみ<br>です。      |
| [Connector Vendor]             | コネクタのベンダー。                                   |
| 列                              | (注) このオプションを使用できるのは一部のアダプタ カードのみ<br>です。      |
| [Connector Part<br>Number] カラム | コネクタベンダーの部品番号。                               |
|                                | (注) このオプションを使用できるのは一部のアダプタ カードのみ<br>です。      |
| [Connector Part                | コネクタベンダーの部品番号の部品修正。                          |
| Revision] カフム                  | (注) このオプションを使用できるのは一部のアダプタ カードのみ<br>です。      |

# vHBAの管理

# vHBA 管理のガイドライン

vHBA を管理する場合は、次のガイドラインと制限事項を考慮してください。

 Cisco UCS 仮想インターフェイス カードについている には、デフォルトで2個の vHBA と2個の vNIC が用意されています。これらのアダプタ カードに最大 14 個の vHBA また は vNIC を追加作成できます。

Cisco UCS1455、1457、および 1467 仮想インターフェイス カードは、非ポートチャネル モードで、デフォルトで 4 個の vHBAs と4 個の Vhbas を提供します。これらのアダプタ カードに最大 10 個の vHBA または vNICs を追加作成できます。

(注) アダプタに対して VNTAG モードが有効になっている場合は、
 vHBA を作成するときにチャネル番号を割り当てる必要があります。

- FCoE アプリケーションで Cisco UCS 仮想インターフェイス カードを使用する場合は、 vHBA を FCoE VLAN に関連付ける必要があります。VLAN を割り当てるには、「vHBA のプロパティの変更」で説明されている手順に従います。
- ・設定の変更後は、その設定を有効にするためにホストをリブートする必要があります。

## vHBAのプロパティの表示

### 手順

- **ステップ1** [ナビゲーション (Navigation)]ペインの[ネットワーク (Networking)]メニューをクリック します。
- ステップ2 [ネットワーキング (Networking)] ペインで、表示するアダプタ カード を選択します。
- ステップ3 [アダプタ カード (Adapter Card)] エリアで、[vHBAs] タブをクリックします。
- ステップ4 [vHBAs] ペインで、[fc0] または [fc1] をクリックします。
- ステップ5 [vHBA Properties]の[General]領域で、次のフィールドの情報を確認します。

| 名前               | 説明                       |
|------------------|--------------------------|
| [名前 (Name)]フィールド | 仮想 HBA の名前。              |
|                  | この名前は、vHBA の作成後は変更できません。 |

| 名前                                                               | 説明                                                                                                    |
|------------------------------------------------------------------|----------------------------------------------------------------------------------------------------|
| <b>[イニシエータWWNN</b><br>(Initiator WWNN)] フィー<br>ルド                | vHBA に関連付けられた WWNN。<br>WWNN を自動的に生成するには、[AUTO] を選択します。<br>WWNN を指定するには、2つ目のオプションボタンをクリッ<br>クし、対応するフィールドに WWNN を入力します。                    |
| [イニシエータWWPN<br>(Initiator WWPN)]フィール<br>ド                        | vHBA に関連付けられた WWPN。<br>WWPN を自動的に生成するには、[AUTO] を選択します。<br>WWPN を指定するには、2 つ目のオプション ボタンをクリッ<br>クし、対応するフィールドに WWPN を入力します。                  |
| [FC SAN Boot] チェックボック<br>ス                                       | オンにすると、vHBA を使用して SAN ブートを実行できま<br>す。                                                                                                    |
| <b>[永続 LUN バインディング</b><br>(Persistent LUN Binding)]<br>チェック ボックス | オンにすると、LUNIDのアソシエーションは手動でクリアさ<br>れるまで、メモリに維持されます。                                                                                        |
| [Uplink Port] ドロップダウン<br>リスト                                     | vHBA に関連付けられたアップリンク ポート。<br>(注) この値は、システム定義の vHBA である fc0 と fc1<br>については変更できません。                                                         |
| [MACアドレス(MAC<br>Address)]フィールド                                   | vHBA に関連付けられた MAC アドレス。<br>システムがMAC アドレスを生成するようにするには、[AUTO]<br>を選択します。アドレスを指定するには、2 番目のオプショ<br>ンボタンをクリックし、対応するフィールドに MAC アドレ<br>スを入力します。 |
| [Default VLAN] フィールド                                             | この vHBA にデフォルトの VLAN がない場合、[NONE] をク<br>リックします。それ以外の場合は、2 つ目のオプション ボタ<br>ンをクリックし、フィールドに 1 ~ 4094 の VLAN ID を入力<br>します。                   |
| [PCI Order] フィールド                                                | この vHBA が使用される順序。<br>システムが順序を設定するようにするには、[ANY] を選択し<br>ます。順序を指定するには、2 つ目のオプション ボタンを選<br>択し、0 ~ 17 の整数を入力します。                             |

| 名前                                           | 説明                                                                                                    |
|----------------------------------------------|----------------------------------------------------------------------------------------------------|
| <b>[vHBA タイプ (vHBA Type)]</b><br>ドロップダウン リスト | <ul> <li>(注) このオプションは、14xx シリーズ [と VIC 15428</li> <li>(and VIC 15428)]アダプタでのみ使用できます。</li> </ul>                         |
|                                              | このポリシーで使用される vHBA タイプ。サポートされてい<br>る FC と FC NVMe Vhba は、同じアダプタでここで作成でき<br>ます。このポリシーで使用される vHBA タイプには、次のい<br>ずれかを指定できます。 |
|                                              | • fc-initiator : レガシー SCSI FC vHBA イニシエータ                                                                               |
|                                              | • fc-target:SCSI FC ターゲット機能をサポートする vHBA                                                                                 |
|                                              | (注) このオプションは、技術プレビューとして使<br>用可能です。                                                                                      |
|                                              | • fc-nvme-initiator : FCNVMEイニシエータ、FCNVMEター<br>ゲットを検出し、それらに接続する vHBA                                                    |
|                                              | • fc-nvme-target : FC NVME ターゲットとして機能し、<br>NVME ストレージへ接続する vHBA                                                         |
| [Class of Service] フィールド                     | vHBA O CoSo                                                                                                    |
|                                              | 0~6の整数を選択します。0が最も低い優先度で、6が最も<br>高い優先度になります。                                                                             |
|                                              | (注) このオプションは VNTAG モードでは使用できま<br>せん。                                                                                    |
| [Rate Limit] フィールド                           | この vHBA 上のトラフィックのデータ レート制限(Mbps 単位)。                                                                                    |
|                                              | この vHBA に無制限のデータ レートを設定するには、[OFF]<br>を選択します。それ以外の場合は、2 つ目のオプション ボタ<br>ンをクリックし、1 ~ 10,000 の整数を入力します。                     |
|                                              | (注) このオプションは VNTAG モードでは使用できま<br>せん。                                                                                    |
| [EDTOV] フィールド                                | エラー検出タイムアウト値(EDTOV)。システムが、エラー<br>が発生したと見なすまでに待機するミリ秒数です。                                                                |
|                                              | 1,000 ~ 100,000 の整数を入力します。デフォルトは 2,000 ミ<br>リ秒です。                                                                       |

| 名前                              | 説明                                                                          |
|---------------------------------|-----------------------------------------------------------------------------|
| [RATOV] フィールド                   | リソース割り当てタイムアウト値(RATOV)。システムが、<br>リソースを適切に割り当てることができないと見なすまでに<br>待機するミリ秒数です。 |
|                                 | 5,000 ~ 100,000 の整数を入力します。デフォルトは 10,000 ミ<br>リ秒です。                          |
| [Max Data Field Size] フィール<br>ド | vHBA がサポートするファイバ チャネル フレームのペイロー<br>ド バイトの最大サイズ。                             |
|                                 | 256~2112の範囲の整数を入力します。                                                       |
| [Channel Number] フィールド          | この vHBA に割り当てるチャネル番号。                                                       |
|                                 | 1~1,000の整数を入力します。                                                           |
|                                 | (注) このオプションには VNTAG モードが必要です。                                               |
| PCI リンク                         | これは読み取り専用フィールドです。                                                           |
| [Port Profile] ドロップダウン<br>リスト   | vHBA に関連付ける必要があるポート プロファイル(ある場<br>合)。                                       |
|                                 | このフィールドには、このサーバが接続しているスイッチに<br>定義されたポート プロファイルが表示されます。                      |
|                                 | (注) このオプションには VNTAG モードが必要です。                                               |

ステップ6 [Error Recovery]領域で、次のフィールドの情報を確認します。

| 名前                                                                     | 説明                                                                                                    |
|------------------------------------------------------------------------|----------------------------------------------------------------------------------------------------|
| [FCPエラーリカバリの有効化<br>(Enable FCP Error Recovery)]<br>チェックボックス            | オンにすると、システムは FCP Sequence Level Error Recovery<br>プロトコル(FC-TAPE)を使用します。                                            |
| [Link Down Timeout] フィール<br>ド                                          | アップリンク ポートがダウンし、ファブリック接続が失われ<br>ていることをシステムに通知する前に、アップリンク ポート<br>がオフラインになっていなければならないミリ秒数。<br>0 ~ 240,000 の整数を入力します。 |
| <b>[ポート ダウン I/O の再試行</b><br>( <b>Port Down I/O Retries</b> )]フィー<br>ルド | ポートが使用不可能であるとシステムが判断する前に、その<br>ポートへの I/O 要求がビジー状態を理由に戻される回数。<br>0~255の整数を入力します。                                    |

| 名前                                                                | 説明                                                                                                    |
|-------------------------------------------------------------------|----------------------------------------------------------------------------------------------------|
| <b>[I/O タイムアウトの再試行</b><br>( <b>I/O Timeout Retry</b> )] フィール<br>ド | システムが再試行前にタイムアウトするまで待機する時間。<br>ディスクが定義されたタイムアウト時間内に I/O へ応答しな<br>い場合、ドライバは保留中のコマンドを打ち切り、タイマー<br>の期限が切れた後に同じ I/O を再送信します。<br>1~59の整数を入力します。 |
| [Port Down Timeout] フィール<br>ド                                     | リモート ファイバ チャネル ポートが使用不可能であること<br>を SCSI 上位層に通知する前に、そのポートがオフラインに<br>なっていなければならないミリ秒数。<br>0 ~ 240,000 の整数を入力します。                             |

## ステップ7 [Fibre Channel Interrupt]領域で、次のフィールドの情報を確認します。

| 名前                      | 説明                                                                    |
|-------------------------|-----------------------------------------------------------------------|
| [Interrupt Mode] ドロップダウ | 優先ドライバ割り込みモード。次のいずれかになります。                                            |
| ンリスト                    | • [MSIx] : 機能拡張された Message Signaled Interrupts<br>(MSI)。これが推奨オプションです。 |
|                         | • [MSI] : MSI だけ。                                                     |
|                         | ・[INTx]:PCI INTx 割り込み。                                                |

ステップ8 [Fibre Channel Port]領域で、次のフィールドの情報を確認します。

| 名前                         | 説明                                                                                       |
|----------------------------|------------------------------------------------------------------------------------------|
| [I/O Throttle Count] フィールド | vHBA内に同時に保留可能な I/O 操作の数。                                                                 |
|                            | 1~1,024の整数を入力します。                                                                        |
| [LUNs Per Target] フィールド    | ドライバでエクスポートされるLUNの最大数。通常は、オペ<br>レーティング システム プラットフォームの制限です。                               |
|                            | Cisco UCS C シリーズ サーバーの場合は、1 ~ 4096 の整数を<br>入力します。                                        |
| [LUN Queue Depth] フィールド    | HBA が LUN ごとに 1 つのチャンクで送受信できるコマンド<br>の数。このパラメーターは、アダプター上の LUN すべてに対<br>して初期キューの深度を設定します。 |
|                            | デフォルト値は、物理ミニポートの場合は 20、仮想ミニポートの場合は 250 です。                                               |

ステップ9 [Fibre Channel Port FLOGI]領域で、次のフィールドの情報を確認します。

| 名前                    | 説明                                                                                                   |
|-----------------------|----------------------------------------------------------------------------------------------------|
| [FLOGI Retries] フィールド | システムがファブリックへのログインを最初に失敗してから<br>再試行する回数。                                                              |
|                       | 再試行回数を無制限に指定するには、[INFINITE] オプション<br>ボタンを選択します。それ以外の場合は、2番目のオプショ<br>ンボタンを選択し、対応するフィールドに整数を入力しま<br>す。 |
| [FLOGI Timeout] フィールド | システムがログインを再試行する前に待機するミリ秒数。                                                                           |
|                       | 1,000~255,000の整数を入力します。                                                                              |

ステップ10 [Fibre Channel Port PLOGI] 領域で、次のフィールドの情報を確認します。

| 名前                    | 説明                                   |
|-----------------------|--------------------------------------|
| [PLOGI Retries] フィールド | システムがポートへのログインを最初に失敗してから再試行<br>する回数。 |
|                       | 0~255の整数を入力します。                      |
| [PLOGI Timeout] フィールド | システムがログインを再試行する前に待機するミリ秒数。           |
|                       | 1,000 ~ 255,000 の整数を入力します。           |

ステップ11 [I/O] 領域で、次のフィールドの情報を確認します。

| 名前                                      | 説明                                                                                                    |
|-----------------------------------------|----------------------------------------------------------------------------------------------------|
| [CDB Transmit Queue Count]<br>フィールド     | システムで割り当てる SCSI I/O キュー リソースの数。<br>Cisco UCS VIC 14xx シリーズ アダプタの場合、1 ~ 64 の整数<br>を入力します。<br>その他の VIC アダプタの場合は、1 ~ 245 の整数を入力しま<br>す。 |
| [CDB Transmit Queue Ring Size]<br>フィールド | 各 SCSI I/O キュー内の記述子の数。<br>64 ~ 512 の整数を入力します。                                                                                        |

ステップ12 [Receive/Transmit Queues] 領域で、次のフィールドの情報を確認します。

| 名前                           | 説明                |
|------------------------------|-------------------|
| [FC Work Queue Ring Size]    | 各送信キュー内の記述子の数。    |
| フィールド                        | 64~128の整数を入力します。  |
| [FC Receive Queue Ring Size] | 各受信キュー内の記述子の数。    |
| フィールド                        | 64~2048の整数を入力します。 |

ステップ13 (注) ブートテーブルは、Cisco UCS C シリーズ M7 以降のサーバーの個別のタブとして 使用できます。[ブートエントリの追加(Add Boot Entry)]をクリックして新しい ブートエントリを作成するか、既存のエントリを選択して[ブートエントリの編集 (Edit Boot Entry)]をクリックします。

[ブート テーブル (Boot Table)] 領域で、次のフィールドの情報を確認します。

| 名前                                       | 説明                                                         |
|------------------------------------------|------------------------------------------------------------|
| [Index] カラム                              | ブート ターゲットの固有識別子。                                           |
| [Target WWPN] カラム                        | ブート イメージの場所に対応するワールド ワイド ポート<br>(WWPN)名。                   |
| [LUN] カラム                                | ブートイメージの場所に対応する LUN ID。                                    |
| [Add Boot Entry] ボタン                     | 新しい WWPN および LUN ID を指定するためのダイアログ<br>ボックスが開きます。            |
| [ブート エントリの編集(Edit<br>Boot Entry)] ボタン    | 選択したブート ターゲットの WWPN および LUN ID を変更<br>するためのダイアログボックスが開きます。 |
| [ブート エントリの削除<br>(Delete Boot Entry)] ボタン | 選択したブートターゲットを削除します。削除する前に、削<br>除操作を確認するよう求められます。           |

 ステップ14 (注) 永続的なバインディングは、Cisco UCS C シリーズ M7 以降のサーバーの個別のタ ブとして使用できます。[永続的なバインディングを再構築(Rebuild Persistent Binding)]をクリックして、バインディングをクリアして新しいバインディングを 作成することができます。

[永続バインディング (Persistent Bindings)] 領域で、次のフィールドの情報を確認します。

| 名前                           | 説明                                      |
|------------------------------|-----------------------------------------|
| [Index] カラム                  | バインディングの固有識別子。                          |
| [Target WWPN] カラム            | バインディングが関連付けられるターゲットのワールド ワイ<br>ド ポート名。 |
| [ホスト WWPN(Host<br>WWPN)] カラム | バインドに関連付けるホスト ワールド ワイド ポート名。            |
| [バス ID (Bus ID)]カラム          | バインドに関連付けるバス ID。                        |
| [ターゲット ID(Target ID)]<br>カラム | バインドに関連付けるホスト システムでのターゲット ID。           |

| 名前                                                   | 説明                                               |
|------------------------------------------------------|--------------------------------------------------|
| [永続バインドの再構築<br>(Rebuild Persistent<br>Bindings)] ボタン | 未使用のすべてのバインディングをクリアし、使用されてい<br>るバインディングをリセットします。 |

# vHBA のプロパティの変更

手順

- **ステップ1** [ナビゲーション (Navigation)]ペインの[ネットワーク (Networking)]メニューをクリック します。
- ステップ2 [ネットワーキング (Networking)]ペインで、変更するアダプタカードを選択します。
- ステップ3 [アダプタ カード (Adapter Card)] ペインで、[vHBAs] タブをクリックします。
- ステップ4 [vHBAs] ペインで、[fc0] または [fc1] をクリックします。
- ステップ5 [General] 領域で、次のフィールドを更新します。

| 名前                                                                        | 説明                                                                                                    |
|---------------------------------------------------------------------------|----------------------------------------------------------------------------------------------------|
| [名前 (Name)]フィールド                                                          | 仮想 HBA の名前。                                                                                                    |
|                                                                           | この名前は、vHBA の作成後は変更できません。                                                                                                |
| <b>[イニシエータWWNN</b><br>(Initiator WWNN)] フィー<br>ルド                         | vHBA に関連付けられた WWNN。<br>WWNN を自動的に生成するには、[AUTO] を選択します。<br>WWNN を指定するには、2つ目のオプションボタンをクリッ                                 |
|                                                                           | クし、対応するフィールドに WWNN を入力します。                                                                                              |
| [イニシエータWWPN<br>(Initiator WWPN)]フィール<br>ド                                 | vHBA に関連付けられた WWPN。<br>WWPN を自動的に生成するには、[AUTO] を選択します。<br>WWPN を指定するには、2 つ目のオプション ボタンをクリッ<br>クし、対応するフィールドに WWPN を入力します。 |
| [FC SAN Boot] チェックボック<br>ス                                                | オンにすると、vHBA を使用して SAN ブートを実行できま<br>す。                                                                                   |
| <b>[永続 LUN バインディング</b><br>( <b>Persistent LUN Binding</b> )]<br>チェック ボックス | オンにすると、LUNIDのアソシエーションは手動でクリアさ<br>れるまで、メモリに維持されます。                                                                       |

| 名前                                           | 説明                                                                                                    |
|----------------------------------------------|----------------------------------------------------------------------------------------------------|
| [Uplink Port] ドロップダウン<br>リスト                 | vHBA に関連付けられたアップリンク ポート。<br>(注) この値は、システム定義の vHBA である fc0 と fc1<br>については変更できません。                                                                                                    |
| [MACアドレス(MAC<br>Address)]フィールド               | vHBA に関連付けられた MAC アドレス。<br>システムが MAC アドレスを生成するようにするには、[AUTO]<br>を選択します。アドレスを指定するには、2 番目のオプショ<br>ンボタンをクリックし、対応するフィールドに MAC アドレ<br>スを入力します。                                                                                                    |
| [Default VLAN] フィールド                         | この vHBA にデフォルトの VLAN がない場合、[NONE] をク<br>リックします。それ以外の場合は、2 つ目のオプション ボタ<br>ンをクリックし、フィールドに 1 ~ 4094 の VLAN ID を入力<br>します。                                                                                                    |
| [PCI Order] フィールド                            | この vHBA が使用される順序。<br>システムが順序を設定するようにするには、[ANY] を選択し<br>ます。順序を指定するには、2 つ目のオプション ボタンを選<br>択し、0 ~ 17 の整数を入力します。                                                                                                    |
| <b>[vHBA タイプ (vHBA Type)]</b><br>ドロップダウン リスト | <ul> <li>(注) このオプションは、14xx シリーズ [と VIC 15428<br/>(and VIC 15428)]アダプタでのみ使用できま<br/>す。</li> <li>このポリシーで使用される vHBA タイプ。サポートされてい<br/>る FC と FC NVMe Vhba は、同じアダプタでここで作成でき<br/>ます。このポリシーで使用される vHBA タイプには、次のい<br/>ずれかを指定できます。</li> <li>・ fc-initiator : レガシー SCSI FC vHBA イニシエータ</li> <li>・ fc-target : SCSI FC ターゲット機能をサポートする vHBA<br/>(注) このオプションは、技術プレビューとして使<br/>用可能です。</li> <li>・ fc-nvme-initiator : FC NVME イニシエータ、FC NVME ター<br/>ゲットを検出し、それらに接続する vHBA</li> <li>・ fc-nvme-target : FC NVME ターゲットとして機能し、<br/>NVME ストレージへ接続する vHBA</li> </ul> |

| 名前                              | 説明                                                                                                  |
|---------------------------------|----------------------------------------------------------------------------------------------------|
| [Class of Service] フィールド        | vHBA O CoS.                                                                                         |
|                                 | 0~6の整数を選択します。0が最も低い優先度で、6が最も<br>高い優先度になります。                                                         |
|                                 | (注) このオプションは VNTAG モードでは使用できま<br>せん。                                                                |
| [Rate Limit] フィールド              | この vHBA 上のトラフィックのデータ レート制限(Mbps 単位)。                                                                |
|                                 | この vHBA に無制限のデータ レートを設定するには、[OFF]<br>を選択します。それ以外の場合は、2 つ目のオプション ボタ<br>ンをクリックし、1 ~ 10,000 の整数を入力します。 |
|                                 | (注) このオプションは VNTAG モードでは使用できま<br>せん。                                                                |
| [EDTOV] フィールド                   | エラー検出タイムアウト値(EDTOV)。システムが、エラー<br>が発生したと見なすまでに待機するミリ秒数です。                                            |
|                                 | 1,000 ~ 100,000 の整数を入力します。デフォルトは 2,000 ミ<br>リ秒です。                                                   |
| [RATOV] フィールド                   | リソース割り当てタイムアウト値(RATOV)。システムが、<br>リソースを適切に割り当てることができないと見なすまでに<br>待機するミリ秒数です。                         |
|                                 | 5,000 ~ 100,000 の整数を入力します。デフォルトは 10,000 ミ<br>リ秒です。                                                  |
| [Max Data Field Size] フィール<br>ド | vHBA がサポートするファイバ チャネル フレームのペイロー<br>ド バイトの最大サイズ。                                                     |
|                                 | 256~2112の範囲の整数を入力します。                                                                               |
| [Channel Number] フィールド          | この vHBA に割り当てるチャネル番号。                                                                               |
|                                 | 1~1,000の整数を入力します。                                                                                   |
|                                 | (注) このオプションには VNTAG モードが必要です。                                                                       |
| PCI リンク                         | これは読み取り専用フィールドです。                                                                                   |

| 名前                            | 説明                                                     |
|-------------------------------|--------------------------------------------------------|
| [Port Profile] ドロップダウン<br>リスト | vHBA に関連付ける必要があるポート プロファイル(ある場合)。                      |
|                               | このフィールドには、このサーバが接続しているスイッチに<br>定義されたポート プロファイルが表示されます。 |
|                               | (注) このオプションには VNTAG モードが必要です。                          |

ステップ6 [Error Recovery]領域で、次のフィールドを更新します。

| 名前                                                                     | 説明                                                                                                    |
|------------------------------------------------------------------------|----------------------------------------------------------------------------------------------------|
| <b>[FCPエラーリカバリの有効化</b><br>(Enable FCP Error Recovery)]<br>チェックボックス     | オンにすると、システムは FCP Sequence Level Error Recovery<br>プロトコル(FC-TAPE)を使用します。                                                                    |
| [Link Down Timeout] フィール<br>ド                                          | アップリンク ポートがダウンし、ファブリック接続が失われ<br>ていることをシステムに通知する前に、アップリンク ポート<br>がオフラインになっていなければならないミリ秒数。<br>0~240,000の整数を入力します。                            |
| <b>[ポート ダウン I/O の再試行</b><br>( <b>Port Down I/O Retries</b> )]フィー<br>ルド | ポートが使用不可能であるとシステムが判断する前に、その<br>ポートへの I/O 要求がビジー状態を理由に戻される回数。<br>0~255の整数を入力します。                                                            |
| <b>[I/O タイムアウトの再試行</b><br>( <b>I/O Timeout Retry</b> )] フィール<br>ド      | システムが再試行前にタイムアウトするまで待機する時間。<br>ディスクが定義されたタイムアウト時間内に I/O へ応答しな<br>い場合、ドライバは保留中のコマンドを打ち切り、タイマー<br>の期限が切れた後に同じ I/O を再送信します。<br>1~59の整数を入力します。 |
| [Port Down Timeout] フィール<br>ド                                          | リモート ファイバ チャネル ポートが使用不可能であること<br>を SCSI 上位層に通知する前に、そのポートがオフラインに<br>なっていなければならないミリ秒数。<br>0 ~ 240,000 の整数を入力します。                             |

ステップ7 [Fibre Channel Interrupt]領域で、次のフィールドを更新します。

| 名前                              | 説明                                                                    |
|---------------------------------|-----------------------------------------------------------------------|
| [Interrupt Mode] ドロップダウ<br>ンリスト | 優先ドライバ割り込みモード。次のいずれかになります。                                            |
|                                 | • [MSIx] : 機能拡張された Message Signaled Interrupts<br>(MSI)。これが推奨オプションです。 |
|                                 | ・[MSI]:MSI だけ。                                                        |
|                                 | •[INTx]: PCI INTx 割り込み。                                               |
|                                 |                                                                       |

ステップ8 [Fibre Channel Port]領域で、次のフィールドを更新します。

| 名前                         | 説明                                                                            |
|----------------------------|-------------------------------------------------------------------------------|
| [I/O Throttle Count] フィールド | vHBA内に同時に保留可能な I/O 操作の数。                                                      |
|                            | 1~1,024の整数を入力します。                                                             |
| [LUNs Per Target] フィールド    | ドライバでエクスポートされるLUNの最大数。通常は、オペ<br>レーティング システム プラットフォームの制限です。                    |
|                            | Cisco UCS C シリーズ サーバーの場合は、1 ~ 4096 の整数を<br>入力します。                             |
| [LUN Queue Depth] フィールド    | HBA が LUN ごとに1つのチャンクで送受信できるコマンドの数。このパラメーターは、アダプター上のLUN すべてに対して初期キューの深度を設定します。 |
|                            | デフォルト値は、物理ミニポートの場合は 20、仮想ミニポー<br>トの場合は 250 です。                                |

ステップ9 [Fibre Channel Port FLOGI]領域で、次のフィールドを更新します。

| 名前                    | 説明                                                                                                   |
|-----------------------|----------------------------------------------------------------------------------------------------|
| [FLOGI Retries] フィールド | システムがファブリックへのログインを最初に失敗してから<br>再試行する回数。                                                              |
|                       | 再試行回数を無制限に指定するには、[INFINITE] オプション<br>ボタンを選択します。それ以外の場合は、2番目のオプショ<br>ンボタンを選択し、対応するフィールドに整数を入力しま<br>す。 |
| [FLOGI Timeout] フィールド | システムがログインを再試行する前に待機するミリ秒数。                                                                           |
|                       | 1,000 ~ 255,000 の整数を入力します。                                                                           |

## ステップ10 [Fibre Channel Port PLOGI]領域で、次のフィールドを更新します。

| 名前                    | 説明                               |
|-----------------------|----------------------------------|
| [PLOGI Retries] フィールド | システムがポートへのログインを最初に失敗してから再試行する回数。 |
|                       | 0~255の整数を入力します。                  |
| [PLOGI Timeout] フィールド | システムがログインを再試行する前に待機するミリ秒数。       |
|                       | 1,000 ~ 255,000 の整数を入力します。       |

ステップ11 [SCSI I/O]領域で、次のフィールドを更新します。

| 名前                             | 説明                                                    |
|--------------------------------|-------------------------------------------------------|
| [CDB Transmit Queue Count]     | システムで割り当てる SCSI I/O キュー リソースの数。                       |
| フィールド                          | Cisco UCS VIC 14xx シリーズ アダプタの場合、1 ~ 64 の整数<br>を入力します。 |
|                                | その他の VIC アダプタの場合は、1 ~ 245 の整数を入力します。                  |
| [CDB Transmit Queue Ring Size] | 各 SCSI I/O キュー内の記述子の数。                                |
| フィールド                          | 64 ~ 512 の整数を入力します。                                   |

ステップ12 [Receive/Transmit Queues] 領域で、次のフィールドを更新します。

| 名前                           | 説明                |
|------------------------------|-------------------|
| [FC Work Queue Ring Size]    | 各送信キュー内の記述子の数。    |
| フィールド                        | 64~128の整数を入力します。  |
| [FC Receive Queue Ring Size] | 各受信キュー内の記述子の数。    |
| フィールド                        | 64~2048の整数を入力します。 |

- ステップ13 [Save Changes] をクリックします。
- ステップ14 (注) ブートテーブルは、Cisco UCS C シリーズ M7 以降のサーバーの個別のタブとして 使用できます。[ブートエントリの追加(Add Boot Entry)]をクリックして新しい ブートエントリを作成するか、既存のエントリを選択して[ブートエントリの編集 (Edit Boot Entry)]をクリックします。

[**ブート テーブル (Boot Table)]** 領域で、次のフィールドを更新するか、新しいエントリを追加 します。

| 名前          | 説明               |
|-------------|------------------|
| [Index] カラム | ブート ターゲットの固有識別子。 |

| 名前                                       | 説明                                                         |
|------------------------------------------|------------------------------------------------------------|
| [Target WWPN] カラム                        | ブート イメージの場所に対応するワールド ワイド ポート<br>(WWPN)名。                   |
| [LUN] カラム                                | ブートイメージの場所に対応する LUN ID。                                    |
| [Add Boot Entry] ボタン                     | 新しい WWPN および LUN ID を指定するためのダイアログ<br>ボックスが開きます。            |
| [ブート エントリの編集(Edit<br>Boot Entry)] ボタン    | 選択したブート ターゲットの WWPN および LUN ID を変更<br>するためのダイアログボックスが開きます。 |
| [ブート エントリの削除<br>(Delete Boot Entry)] ボタン | 選択したブート ターゲットを削除します。削除する前に、削<br>除操作を確認するよう求められます。          |

 ステップ15 (注) 永続的なバインディングは、Cisco UCS C シリーズ M7 以降のサーバーの個別のタ ブとして使用できます。[永続的なバインディングを再構築(Rebuild Persistent Binding)]をクリックして、バインディングをクリアして新しいバインディングを 作成することができます。

> [永続バインディング (Persistent Bindings)] 領域で、次のフィールドを更新するか、新しいエン トリを追加します。

| 名前                                                   | 説明                                               |
|------------------------------------------------------|--------------------------------------------------|
| [Index] カラム                                          | バインディングの固有識別子。                                   |
| [Target WWPN] カラム                                    | バインディングが関連付けられるターゲットのワールド ワイ<br>ド ポート名。          |
| [ホスト WWPN(Host<br>WWPN)] カラム                         | バインドに関連付けるホスト ワールド ワイド ポート名。                     |
| [バス ID(Bus ID)] カラム                                  | バインドに関連付けるバス ID。                                 |
| [ターゲット ID(Target ID)]<br>カラム                         | バインドに関連付けるホスト システムでのターゲット ID。                    |
| [永続バインドの再構築<br>(Rebuild Persistent<br>Bindings)] ボタン | 未使用のすべてのバインディングをクリアし、使用されてい<br>るバインディングをリセットします。 |

## vHBA の作成

Cisco UCS 仮想インターフェイス カードには、デフォルトで2個の vHBA と2個の vNIC が用 意されています。これらのアダプタ カードに最大14個の vHBA または vNIC を追加作成でき ます。

Cisco UCS1455、1457、および 1467 仮想インターフェイス カードは、非ポートチャネル モードで、デフォルトで 4 個の vHBAs と4 個の Vhbas を提供します。これらのアダプタ カードに最大 10 個の vHBA または vNICs を追加作成できます。

### 始める前に

[全般 (General)] タブの [アダプタ カードのプロパティ (Adapter Card Properties)] の [VNTAG モードの有効化 (Enable VNTAG Mode)] がオンになっていることを確認します。

### 手順

- ステップ1 [ナビゲーション (Navigation)]ペインの[ネットワーク (Networking)]メニューをクリック します。
- ステップ2 [ネットワーキング (Networking)] ペインで、変更するアダプタ カード を選択します。
- ステップ3 [アダプタ カード (Adapter Card)] ペインで、[vHBAs] タブをクリックします。
- ステップ4 [Host Fibre Channel Interfaces] 領域で、次のアクションのいずれかを選択します。
  - デフォルトの設定を使用して vHBA を作成するには、[vHBA の追加(Add vHBA)]をク リックします。
  - ・既存のvHBAと同じ設定を使用してvHBAを作成するには、そのvHBAを選択して[vHBA の複製(Clone vHBA)]をクリックします。

[Add vHBA] ダイアログボックスが表示されます。

ステップ5 [Add vHBA] ダイアログボックスで、vHBA の名前を [Name] 入力ボックスに入力します。

**ステップ6** vHBA のプロパティの変更 (23 ページ) の説明に従って、新しい vhba を設定します。

ステップ7 [vHBA の追加(Add vHBA)]をクリックします。

### 次のタスク

・サーバーをリブートして vHBA を作成します。

## vHBA の削除

デフォルトのvHBAは削除できません。VNTAGモードを使用して作成された他のvHBAは削除できます。

手順

- ステップ1 [ナビゲーション (Navigation)]ペインの[ネットワーク (Networking)]メニューをクリック します。
- ステップ2 [ネットワーキング (Networking)] ペインで、変更するアダプタカードを選択します。
- ステップ3 [アダプタ カード (Adapter Card)] ペインで、[vHBAs] タブをクリックします。
- ステップ4 [Host Fibre Channel Interfaces] 領域で、表から vHBA (複数可) を選択します。

(注) 2 つのデフォルトの vHBA である [fc0]または [fc1] は削除できません。

ステップ5 [Delete vHBAs] をクリックし、[OK] をクリックして確認します。

次のタスク

サーバをリブートして vHBA を削除します。

# vHBA ブート テーブル

vHBA ブートテーブルには、サーバがブート可能な LUN を 4 つまで指定できます。

# ブート テーブル エントリの作成

手順

- ステップ1 [ナビゲーション (Navigation)]ペインの[ネットワーク (Networking)]メニューをクリック します。
- ステップ2 [ネットワーキング (Networking)] ペインで、変更するアダプタ カード を選択します。
- ステップ3 [アダプタ カード (Adapter Card)] ペインで、[vHBAs] タブをクリックします。
- ステップ4 [vHBAs] タブの [vHBAs] で利用可能な vHBA のリストから vHBA を選択します。

関連する [vHBA プロパティ (vHBA Properties)] ペインがウィンドウの右側に表示されます。

ステップ5 手順は次のとおりです。

- Cisco UCS C-Series M7 以降、 [ブート表 (Boot Table)] タブを選択します。
- Cisco UCS C シリーズ M6 以前のサーバーでは、下にスクロールして[ブート表 (Boot Table)]を表示します。
- ステップ6 [Add Boot Entry] ボタンをクリックして [Add Boot Entry] ダイアログボックスを開きます。
- ステップ7 [ブート エントリの追加(Add Boot Entry)]ダイアログボックスで次の情報を確認し、指定されているアクションを実行します。

| 名前                                | 説明                                                |
|-----------------------------------|---------------------------------------------------|
| <b>[インデックス (Index)]</b> フィー<br>ルド | このフィールドのデフォルト値は0です。                               |
| [Target WWPN] フィールド               | ブートイメージの場所に対応するワールドワイドポート<br>(WWPN)名。             |
|                                   | WWPN は hh:hh:hh:hh:hh:hh mo形式で入力します。              |
| [LUN ID] フィールド                    | ブートイメージの場所に対応する LUN ID。                           |
|                                   | ID として 0 ~ 255 の値を入力します。                          |
| [Add Boot Entry] ボタン              | 指定された場所をブートテーブルに追加します。                            |
| <b>[Reset Values]</b> ボタン         | 現在フィールドに入力されている値をクリアします。                          |
| [Cancel]ボタン                       | ダイアログボックスが開いているときに行われた変更を保存<br>せずにダイアログボックスを閉じます。 |

# ブート テーブル エントリの削除

### 手順

- ステップ1 [ナビゲーション (Navigation)]ペインの [ネットワーク (Networking)] メニューをクリック します。
- ステップ2 [ネットワーキング (Networking)] ペインで、変更するアダプタカードを選択します。
- ステップ3 [アダプタ カード (Adapter Card)] ペインで、[vHBAs] タブをクリックします。
- ステップ4 [vHBAs] タブの [vHBAs] で利用可能な vHBA のリストから vHBA を選択します。

関連する [vHBA プロパティ (vHBA Properties)] ペインがウィンドウの右側に表示されます。

- ステップ5 手順は次のとおりです。
  - Cisco UCS C-Series M7 以降、 [ブート表 (Boot Table)] タブを選択します。
  - Cisco UCS C シリーズ M6 以前のサーバーでは、下にスクロールして[ブート表 (Boot Table)]を表示します。
- ステップ6 [Boot Table] 領域で、削除するエントリをクリックします。
- ステップ7 [ブートエントリの削除(Delete Boot Entry)]をクリックし、削除することを確認するために [OK]をクリックします。

## vHBA の永続的なバインディング

永続的なバインディングは、システムによって割り当てられたファイバチャネルターゲット のマッピングがリブート後も維持されることを保証します。

# 永続的なバインディングの表示

手順

- ステップ1 [ナビゲーション (Navigation)] ペインの [ネットワーク (Networking)] メニューをクリック します。
- ステップ2 [ネットワーキング (Networking)] ペインで、変更するアダプタ カードを選択します。
- ステップ3 [アダプタ カード (Adapter Card)] ペインで、[vHBAs] タブをクリックします。
- ステップ4 [vHBAs] ペインで、[fc0] または [fc1] をクリックします。
- ステップ5 手順は次のとおりです。
  - Cisco UCS C-Series M7 以降、[永続バインド (Persistent Bindings)] タブを選択します。
  - Cisco UCS C シリーズ M6 以前のサーバーでは、下にスクロールして[永続バインド (Persistent Bindings)]を表示します。

ステップ6 [永続バインディング (Persistent Bindings)] 領域で、次の情報を確認します。

| 名前                                                   | 説明                                               |
|------------------------------------------------------|--------------------------------------------------|
| [Index] カラム                                          | バインディングの固有識別子。                                   |
| [Target WWPN] カラム                                    | バインディングが関連付けられるターゲットのワールド ワイ<br>ド ポート名。          |
| [ホスト WWPN(Host<br>WWPN)] カラム                         | バインドに関連付けるホスト ワールド ワイド ポート名。                     |
| [バス ID(Bus ID)] カラム                                  | バインドに関連付けるバス ID。                                 |
| [ターゲット ID(Target ID)]<br>カラム                         | バインドに関連付けるホスト システムでのターゲット ID。                    |
| [永続バインドの再構築<br>(Rebuild Persistent<br>Bindings)] ボタン | 未使用のすべてのバインディングをクリアし、使用されてい<br>るバインディングをリセットします。 |

## 永続的なバインディングの再作成

## 手順

- ステップ1 [ナビゲーション (Navigation)]ペインの[ネットワーク (Networking)]メニューをクリック します。
- ステップ2 [ネットワーキング (Networking)] ペインで、変更するアダプタ カード を選択します。
- ステップ3 [アダプタ カード (Adapter Card)] ペインで、[vHBAs] タブをクリックします。
- ステップ4 [vHBAs] ペインで、[fc0] または [fc1] をクリックします。
- ステップ5 手順は次のとおりです。
  - Cisco UCS C-Series M7 以降、[永続バインド(Persistent Bindings)] タブを選択します。
  - Cisco UCS C シリーズ M6 以前のサーバーでは、下にスクロールして[永続バインド (Persistent Bindings)]エリアを表示します。
- ステップ6 [Rebuild Persistent Bindings] ボタンをクリックします。
- ステップ7 [OK] をクリックして確定します。

# vNIC の管理

## vNIC 管理のガイドライン

vNIC を管理する場合は、次のガイドラインと制限事項を考慮してください。

• Cisco UCS 仮想インターフェイス カードには、デフォルトで2個の vHBA と2個の vNIC が用意されています。これらのアダプタ カードに最大 14 個の vHBA または vNIC を追加 作成できます。

追加の vHBA は、VNTAG モードを使用して作成できます。

Cisco UCS 1455、1457、および 1467 仮想インターフェイス カードは、非ポートチャネル モードで、デフォルトで 4 個の vHBAs と4 個の Vhbas を提供します。これらのアダプタ カードに最大 10 個の vHBA または vNICs を追加作成できます。

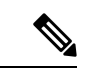

- (注) アダプタに対して VNTAG モードが有効になっている場合は、
   vNIC を作成するときにチャネル番号を割り当てる必要があります。
  - ・設定の変更後は、その設定を有効にするためにホストをリブートする必要があります。

# vNIC のプロパティの表示

手順

- **ステップ1** [ナビゲーション (Navigation)]ペインの[ネットワーク (Networking)]メニューをクリック します。
- ステップ2 [ネットワーキング (Networking)] ペインで、表示するアダプタ カードを選択します。
- **ステップ3** [アダプタ カード (Adapter Card)] ペインで、[vNICs] タブをクリックします。
- **ステップ4** [vNICs] ペインで、[eth0] または [eth1] をクリックします。
- **ステップ5** [vNIC プロパティ (vNIC Properties)] 領域の [全般 (General)] 領域で、次のフィールドの情報を 確認します。

[General] 領域

| 名前                              | 説明                                                                                                    |
|---------------------------------|----------------------------------------------------------------------------------------------------|
| [名前(Name)] フィールド                | 仮想 NIC の名前。                                                                                                    |
|                                 | この名前は、vNIC の作成後は変更できません。                                                                                                  |
| [CDN] フィールド                     | VIC カードのイーサネット vNIC に割り当てられる一貫性のあ<br>るデバイス名(CDN)。特定の CDN をデバイスに割り当てる<br>と、ホスト OS 上でそれを識別するのに役立ちます。                        |
|                                 | <ul> <li>(注) この機能は [VIC の CDN サポート (CDN Support for VIC)]トークンが BIOS で有効化されている場合にのみ動作します。</li> </ul>                       |
| [MTU] フィールド                     | この vNIC で受け入れられる最大伝送単位、つまりパケット<br>サイズ。                                                                                    |
|                                 | 1500~9000の整数を入力します。                                                                                                    |
| [Uplink Port] ドロップダウン<br>リスト    | この vNIC に関連付けられたアップリンク ポート。この vNIC<br>に対するすべてのトラフィックは、このアップリンク ポート<br>を通過します。                                             |
| [MACアドレス(MAC<br>Address)] フィールド | vNIC に関連付けられた MAC アドレス。                                                                                                   |
|                                 | アダプタが内部プールから使用可能なMACアドレスを選択す<br>るようにするには、[自動(Auto)]を選択します。アドレス<br>を指定するには、2番目のオプションボタンをクリックし、<br>対応するフィールドにMACアドレスを入力します。 |

| 名前                                       | 説明                                                                                                    |
|------------------------------------------|----------------------------------------------------------------------------------------------------|
| [Class of Service] フィールド                 | この vNIC からのトラフィックに関連付けられるサービス ク<br>ラス。                                                                                      |
|                                          | 0~6の整数を選択します。0が最も低い優先度で、6が最も<br>高い優先度になります。                                                                                 |
|                                          | (注) このオプションは VNTAG モードでは使用できません。                                                                                            |
| [Trust Host CoS] チェックボッ<br>クス            | vNIC で、ホスト オペレーティング システムが提供するサー<br>ビス クラスを使用できるようにするには、このチェックボッ<br>クスをオンにします。                                               |
| [PCI Order] フィールド                        | この vNIC が使用される順序。                                                                                                    |
|                                          | 順序を指定するには、表示されている範囲内の整数を入力し<br>ます。                                                                                          |
| [デフォルト VLAN (Default<br>VLAN)] オプション ボタン | この vNIC にデフォルトの VLAN がない場合には、[なし<br>(NONE)] をクリックします。それ以外の場合は、2 番目のオ<br>プション ボタンをクリックし、フィールドに 1 ~ 4094 の<br>VLAN ID を入力します。 |
|                                          | (注) このオプションは VNTAG モードでは使用できません。                                                                                            |
| [VLAN Mode] ドロップダウン<br>リスト               | VLAN トランキングを使用する場合は、[TRUNK]を選択しま<br>す。それ以外の場合は [ACCESS] を選択します。                                                             |
|                                          | (注) このオプションは VNTAG モードでは使用できません。                                                                                            |
| 説明                                                                                                    |
|----------------------------------------------------------------------------------------------------|
| このボックスをチェックして、高精度時間プロトコル (PTP)<br>を有効にします。                                                                                                    |
| 精密時間プロトコル(Precision Time Protocol、PTP)は、サー<br>バーのクロックを Linux オペレーティング システム上の他の<br>デバイスや周辺機器と正確に同期します。                                                                                          |
| PTPによって管理されるクロックは、クライアントとワーカー<br>の階層に従い、ワーカーはマスター クライアントに同期され<br>ます。階層は、すべてのクロックで実行されるベストマスター<br>クロック (BMC) アルゴリズムによって更新されます。アダ<br>プタごとに1つの PTP インターフェイスを有効にして、グラ<br>ンドマスター クロックに同期させる必要があります。 |
| <ul><li>(注) ・このオプションは Linux オペレーティング シ<br/>ステムのみにサポートされます。</li></ul>                                                                                                    |
| • このオプションは、Cisco UCS VIC 15xxx シ<br>リーズ アダプタでのみ使用できます。                                                                                                    |
| このオプションは、シスコ UCS C-Series サー<br>バの一部でのみ使用可能です。                                                                                                    |
| • PTPの有効化の効果を出すには、サーバーの<br>再起動が必要です。                                                                                                    |
|                                                                                                    |

| 名前                                        | 説明                                                                                                    |
|-------------------------------------------|----------------------------------------------------------------------------------------------------|
| <b>[レート制限 (Rate Limit)]</b> オプ<br>ション ボタン | このvNICに無制限のデータレートを設定するには、[OFF]を<br>選択します。それ以外の場合は、2番目のオプションボタン<br>をクリックし、関連するフィールドにレート制限を入力しま<br>す。                |
|                                           | 1~10,000 Mbps の整数を入力します。                                                                                           |
|                                           | VIC 13xx コントローラの場合、1 ~ 40,000 Mbps の整数を入力<br>できます。                                                                 |
|                                           | VIC 1455 、1457 と 1467コントローラの場合 :                                                                                   |
|                                           | <ul> <li>アダプタがスイッチ上の25 Gbps リンクに接続されている<br/>場合は、[レート制限 (Rate Limit)] フィールドに1~25000<br/>Mbps の整数を入力できます。</li> </ul> |
|                                           | <ul> <li>アダプタがスイッチ上の10Gbpsリンクに接続されている<br/>場合は、[レート制限 (Rate Limit)] フィールドに1~10000<br/>Mbpsの整数を入力できます。</li> </ul>    |
|                                           | VIC 14951495、1497 と 1477 コントローラの場合:                                                                                |
|                                           | <ul> <li>アダプタがスイッチ上の40 Gbps リンクに接続されている<br/>場合は、[レート制限 (Rate Limit)] フィールドに1~40000<br/>Mbps の整数を入力できます。</li> </ul> |
|                                           | <ul> <li>アダプタがスイッチ上の 100 Gbps リンクに接続されている場合は、[レート制限 (Rate Limit)] フィールドに1~100000 Mbps の整数を入力できます。</li> </ul>       |
|                                           | (注) このオプションは VNTAG モードでは使用できま<br>せん。                                                                               |
| [Channel Number] フィールド                    | この vNIC に割り当てるチャネル番号を選択します。                                                                                        |
|                                           | (注) このオプションには VNTAG モードが必要です。                                                                                      |
| <b>[PCI リンク(PCI Link)]</b><br>フィールド       | vNIC を接続可能なリンク。これらは、以下の値です。                                                                                        |
|                                           | • <b>0</b> - vNIC が設置されている最初のクロス エッジ リンク。                                                                          |
|                                           | •1-vNICが設置されている2番目のクロスエッジリンク。                                                                                      |
|                                           | <ul><li>(注)</li><li>・このオプションを使用できるのは一部のCisco<br/>UCS C シリーズ サーバーだけです。</li></ul>                                    |

| 名前                                      | 説明                                                                               |
|-----------------------------------------|----------------------------------------------------------------------------------|
| [NVGREを有効にする(Enable<br>NVGRE)] チェックボックス | Generic Routing Encapsulation を使用するネットワーク仮想化を<br>有効する場合、このボックスをオンにします。           |
|                                         | <ul> <li>このオプションは、シスコ UCS C-Series サーバの一部でのみ使用可能です。</li> </ul>                   |
|                                         | <ul> <li>このオプションは、シスコ VIC 1385 カードを取り付けた<br/>C-Series サーバでのみ使用可能です。</li> </ul>   |
| [VXLAN を有効にする<br>(Enable VXLAN)]チェック    | 拡張可能仮想LANを有効にする場合、このボックスをオンに<br>します。                                             |
| ボックス                                    | • このオプションを使用できるのは一部の Cisco UCS C シ<br>リーズ サーバーだけです。                              |
|                                         | ・このオプションは、Cisco VIC 1385 カード、VIC 14xx と<br>VIC 15xxxを搭載したCシリーズサーバーでのみ使用でき<br>ます。 |

| 名前                    | 説明 |
|-----------------------|----|
| [Geneve オフロード (Geneve |    |
| Offload)] チェック ボックス   |    |

| 名前 | 説明                                                                                                    |
|----|----------------------------------------------------------------------------------------------------|
|    | リリース 4.1(2a)以降、Cisco IMC では、ESX 7.0 (NSX-T 3.0)<br>および ESX 6.7U3 (NSX-T 2.5) OS の Cisco VIC 14xx シリーズ<br>と VIC 15xxx アダプタを使用した、汎用ネットワーク仮想カ<br>プセル化 (Geneve) オフロード機能がサポートされています。 |
|    | Geneveは、ネットワークトラフィックのトンネルカプセル化<br>機能です。Cisco VIC 14xx シリーズアダプタでGeneve オフロー<br>ドのカプセル化を有効にする場合は、このチェックボックス<br>をオンにします。                                                           |
|    | Geneve オフロードを無効にするには、このチェックボックス<br>をオフにします。これにより、接続先ポート番号が Geneve 宛<br>先ポートと一致するカプセル化されていない UDP パケット<br>が、トンネル パケットとして扱われないようにします。                                              |
|    | <b>Geneve Offload</b> 機能を有効にすると、次の設定が推奨されま<br>す。                                                                                                    |
|    | <ul> <li>送信キュー数=1</li> </ul>                                                                                                    |
|    | ・送信キュー リング サイズ = 4096                                                                                                    |
|    | •受信キュー数=8                                                                                                    |
|    | •受信キューリングサイズ=4096                                                                                                    |
|    | <ul> <li>完了キュー数=9</li> </ul>                                                                                                    |
|    | ・割り込み数=11                                                                                                    |
|    | <ul> <li>(注) Cisco VIC 14xx シリーズのセットアップで Geneve Offload が有効になっている場合は、次を有効にできません:</li> </ul>                                                                                     |
|    | ・同じ vNIC 上の RDMA                                                                                                    |
|    | ・同じ vNIC 上の usNIC                                                                                                    |
|    | ・Cisco VIC 145x アダプタの非ポート チャネル<br>モード                                                                                                    |
|    | • aRFS                                                                                                    |
|    | • 詳細フィルタ                                                                                                    |
|    | • NetQueue                                                                                                    |
|    | <ul> <li>(注) Cisco UCS C220 M7 および C240 M7 サーバーは、</li> <li>Cisco VIC 14xx シリーズをサポートしていません。</li> </ul>                                                                           |
|    | <ul><li>(注) Cisco VIC 15xxx のセットアップで Geneve Offload</li></ul>                                                                                                    |

| 名前                             | 説明                                                                                |
|--------------------------------|-----------------------------------------------------------------------------------|
|                                | が有効になっている場合は、次を有効にできません:<br>・<br>・aRFS                                            |
|                                | • RoCEv2                                                                          |
|                                | 外部 IPV6 は、GENEVE Offload 機能ではサポートされていません。                                         |
|                                | ダウングレードの制限:Geneve Offload が有効になっている<br>場合、4.1(2a) より前のリリースにダウングレードすることは<br>できません。 |
| [Advanced Filter] チェックボッ<br>クス | vNIC の高度なフィルタ オプションを有効にするには、この<br>ボックスをオンにします。                                    |
| [Port Profile] ドロップダウン<br>リスト  | vNIC に関連付けられているポート プロファイルを選択します。                                                  |
|                                | このフィールドには、このサーバーが接続しているスイッチ<br>に定義されたポート プロファイルが表示されます。                           |
|                                | (注) このオプションには VNTAG モードが必要です。                                                     |
| [Enable PXE Boot] チェック<br>ボックス | vNICを使用してPXEブートを実行する場合は、このチェック<br>ボックスをオンにします。                                    |
| [Enable VMQ] チェックボック<br>ス      | 仮想マシンキュー (VMQ) を有効にするには、このチェック<br>ボックスをオンにします。                                    |

| 名前                                                 | 説明                                                                                                    |
|----------------------------------------------------|----------------------------------------------------------------------------------------------------|
| [マルチキューの有効化<br>(Enable Multi Queue)] チェッ<br>ク ボックス | Vnic でマルチキューオプションを有効にするには、このチェッ<br>ク ボックスをオンにします。有効にすると、マルチ キュー<br>vNIC はホストで使用可能になります。デフォルトでは無効に<br>なっています。                                                                                                    |
|                                                    | <ul> <li>・マルチキューは、14xxとVIC15xxxアダプタ<br/>を備えた C-Series サーバーでのみサポートさ<br/>れます。</li> </ul>                                                                                                    |
|                                                    | <ul> <li>このオプションを有効にするには、VMQが有<br/>効な状態である必要があります。</li> </ul>                                                                                                    |
|                                                    | <ul> <li>・いずれか1つのvNICでこのオプションを有効にすると、他のvNICでのVNQのみの設定(マルチキューを選択しない)はサポートされません。</li> </ul>                                                                                                    |
|                                                    | <ul> <li>このオプションを有効にすると、usNICの設<br/>定は無効になります。</li> </ul>                                                                                                    |
| [サブvNICの数(No. of Sub<br>vNICs)] フィールド              | マルチキューオプションが有効になっている場合の、ホスト<br>で使用可能なサブ vNIC の数。                                                                                                    |
| [Enable aRFS] チェックボック<br>ス                         | Accelerated Receive Flow steering (aRFS) を有効にする場合、<br>このボックスをオンにします。                                                                                                    |
|                                                    | このオプションを使用できるのは一部の Cisco UCS C シリー<br>ズ サーバーだけです。                                                                                                    |
| [Enable Uplink Failover] チェッ<br>クボックス              | 通信の問題が発生した場合に、このvNIC上のトラフィックを<br>セカンダリ インターフェイスにフェールオーバーするには、<br>このチェックボックスをオンにします。                                                                                                    |
|                                                    | (注) このオプションには VNTAG モードが必要です。                                                                                                    |
| [Failback Timeout] フィールド                           | セカンダリインターフェイスを使用してvNICが始動した後、<br>そのvNICのプライマリインターフェイスが再びシステムで<br>使用されるには、プライマリインターフェイスが一定時間使<br>用可能な状態になっている必要があり、その時間の長さをこ<br>の設定で制御します。                                                                                                    |
|                                                    | $0 \sim 600$ の範囲の秒数を入力します。<br>(注) このオプションには VNITAG エードが必要です                                                                                                    |
|                                                    | $(\mathbf{\mu}_{1}) = (\mathbf{\nu}_{2}) \mathbf{\mu}_{2} \mathbf{\nu}_{3} \mathbf{\nu}_{1} \mathbf{\nu}_{1} \mathbf{\nu}_{1} \mathbf{\nu}_{1} \mathbf{\nu}_{2} \mathbf{\nu}_{3} \mathbf{\nu}_{1} \mathbf{\nu}_{1} \mathbf{\nu}_{1} \mathbf{\nu}_{2} \mathbf{\nu}_{3} \mathbf{\nu}_{1} \mathbf{\nu}_{1} \mathbf{\nu}_{2} \mathbf{\nu}_{1} \mathbf{\nu}_{1} \mathbf{\nu}_{2} \mathbf{\nu}_{1} \mathbf{\nu}_{2} \mathbf{\nu}_{1} \mathbf{\nu}_{1} \mathbf{\nu}_{2} \mathbf{\nu}_{1} \mathbf{\nu}_{2} \mathbf{\nu}_{1} \mathbf{\nu}_{2} \mathbf{\nu}_{1} \mathbf{\nu}_{2} \mathbf{\nu}_{1} \mathbf{\nu}_{2} \mathbf{\nu}_{1} \mathbf{\nu}_{2} \mathbf{\nu}_{1} \mathbf{\nu}_{2} \mathbf{\nu}_{1} \mathbf{\nu}_{2} \mathbf{\nu}_{1} \mathbf{\nu}_{2} \mathbf{\nu}_{1} \mathbf{\nu}_{2} \mathbf{\nu}_{1} \mathbf{\nu}_{2} \mathbf{\nu}_{1} \mathbf{\nu}_{2} \mathbf{\nu}_{1} \mathbf{\nu}_{2} \mathbf{\nu}_{2} \mathbf{\nu}_{1} \mathbf{\nu}_{2} \mathbf{\nu}_{2} \mathbf{\nu}$ |

ステップ6 [Ethernet Interrupt] 領域で、次のフィールドの情報を確認します。

| 名前                       | 説明                                                                                        |
|--------------------------|-------------------------------------------------------------------------------------------|
| [Interrupt Count] フィールド  | 割り当てる割り込みリソースの数。通常、この値は、完了<br>キュー リソースの数と同じにします。                                          |
|                          | 1~1024の整数を入力します。                                                                          |
| [Interrupt Mode] ドロップダウ  | 優先ドライバ割り込みモード。次のいずれかになります。                                                                |
| ンリスト                     | • [MSI-X] : 機能拡張された Message Signaled Interrupts<br>(MSI)。これは推奨オプションです。                    |
|                          | • [MSI] : MSI だけ。                                                                         |
|                          | •[INTx]: PCI INTx 割り込み。                                                                   |
| [Coalescing Time] フィールド  | 割り込み間の待機時間、または割り込みが送信される前に必<br>要な休止期間。                                                    |
|                          | 1~65535の整数を入力します。割り込み調停をオフにする<br>には、このフィールドに0(ゼロ)を入力します。                                  |
| [Coalescing Type] ドロップダウ | 次のいずれかになります。                                                                              |
| ン リスト                    | • [MIN]:システムは、別の割り込みイベントを送信する前<br>に [Coalescing Time] フィールドに指定された時間だけ待<br>機します。           |
|                          | • [IDLE]:アクティビティなしの期間が少なくとも<br>[Coalescing Time]フィールドに指定された時間続くまで、<br>システムから割り込みは送信されません。 |

ステップ7 [TCP Offload] 領域で、次のフィールドの情報を確認します。

| 名前                                                          | 説明                                                                                                    |
|-------------------------------------------------------------|----------------------------------------------------------------------------------------------------|
| [Enable Large Receive] チェック<br>ボックス                         | オンにすると、ハードウェアはすべてのセグメント化された<br>パケットをCPUに送信する前に再構成します。このオプショ<br>ンにより、CPUの使用率が削減され、インバウンドのスルー<br>プットが増加する可能性があります。<br>オフにすると、CPUは大きいパケットをすべて処理します。 |
| [Enable TCP Rx Offload<br>Checksum Validation] チェック<br>ボックス | オンにすると、CPUはすべてのパケットチェックサムを検証<br>のためにハードウェアに送信します。このオプションにより、<br>CPUのオーバーヘッドが削減される可能性があります。<br>オフにすると、CPUはすべてのパケットチェックサムを検証<br>します。               |

| 名前                                                          | 説明                                                                                                    |
|-------------------------------------------------------------|----------------------------------------------------------------------------------------------------|
| [Enable TCP Segmentation<br>Offload] チェックボックス               | オンにすると、CPU はセグメント化する必要がある大きな<br>TCP パケットをハードウェアに送信します。このオプション<br>により、CPU のオーバーヘッドが削減され、スループット率<br>が向上する可能性があります。<br>オフにすると、CPU は大きいパケットをセグメント化します。<br>(注) このオプションは、Large Send Offload (LSO) と<br>も呼ばれています。 |
| [Enable TCP Tx Offload<br>Checksum Generation] チェック<br>ボックス | オンにすると、CPU はすべてのパケットをハードウェアに送<br>信し、ハードウェアでチェックサムを計算できるようにしま<br>す。このオプションにより、CPU のオーバーヘッドが削減さ<br>れる可能性があります。<br>オフにすると、CPU はすべてのパケットチェックサムを計算<br>します。                                                      |

ステップ8 [Receive Side Scaling] 領域で、次のフィールドの情報を確認します。

| 名前                                            | 説明                                                                          |
|-----------------------------------------------|-----------------------------------------------------------------------------|
| [Enable TCP Receive Side<br>Scaling] チェックボックス | Receive Side Scaling (RSS) は、ネットワーク受信処理をマル<br>チプロセッサ システム内の複数の CPU に分散させます。 |
|                                               | オンにすると、可能な場合はネットワーク受信処理がプロセッ<br>サ間で共有されます。                                  |
|                                               | オフにすると、ネットワーク受信処理は、追加のプロセッサ<br>が使用可能であっても、常に1つのプロセッサで処理されま<br>す。            |
| [Enable IPv4 RSS] チェックボッ<br>クス                | オンにすると、RSS が IPv4 ネットワークで有効になります。                                           |
| [Enable TCP-IPv4 RSS] チェッ<br>クボックス            | オンにすると、IPv4ネットワーク間のTCP送信に対してRSS<br>が有効になります。                                |
| [Enable IPv6 RSS] チェックボッ<br>クス                | オンにすると、RSS が IPv6 ネットワークで有効になります。                                           |
| [Enable TCP-IPv6 RSS] チェッ<br>クボックス            | オンにすると、IPv6ネットワーク間のTCP送信に対してRSS<br>が有効になります。                                |
| [Enable IPv6 Extension RSS]<br>チェックボックス       | オンにすると、IPv6 拡張に対して RSS が有効になります。                                            |
| [Enable TCP-IPv6 Extension<br>RSS] チェックボックス   | オンにすると、IPv6ネットワーク間のTCP送信に対してRSS<br>がイネーブルになります。                             |

### ステップ9 (注) Cisco UCS C-Series M7 以降のサーバーは [キュー (Queues)] タブがあります。

| 名前                                            | 説明                                                                                                    |
|-----------------------------------------------|----------------------------------------------------------------------------------------------------|
| [Enable VMQ] チェックボックス                         | 仮想マシン キュー(VMQ)を有効にするに<br>は、このチェックボックスをオンにします。                                                                   |
| [マルチキューの有効化(Enable Multi Queue)]<br>チェック ボックス | Vnic でマルチキューオプションを有効にする<br>には、このチェックボックスをオンにします。<br>有効にすると、マルチキュー vNIC はホスト<br>で使用可能になります。デフォルトでは無効<br>になっています。 |
|                                               | <ul> <li>マルチキューは、14xx と VIC 15xxx アダ<br/>プタを備えた C-Seriesサーバーでのみサ<br/>ポートされます。</li> </ul>                        |
|                                               | <ul> <li>このオプションを有効にするには、VMQ<br/>が有効な状態である必要があります。</li> </ul>                                                   |
|                                               | <ul> <li>・いずれか1つのvNICでこのオプションを<br/>有効にすると、他のvNICでのVNQのみ<br/>の設定(マルチキューを選択しない)は<br/>サポートされません。</li> </ul>        |
|                                               | <ul> <li>このオプションを有効にすると、usNIC<br/>の構成は無効になります。</li> </ul>                                                       |
| [Trust Host CoS] チェックボックス                     | vNIC で、ホスト オペレーティング システム<br>が提供するサービス クラスを使用できるよう<br>にするには、このチェックボックスをオンに<br>します。                               |
| [サブvNICの数(No. of Sub vNICs)] フィール<br>ド        | マルチキューオプションが有効になっている<br>場合の、ホストで使用可能なサブ vNIC の数。                                                                |

### ステップ10

Cisco UCS C-Series M7 以降のサーバーでは、イーサネット受信キュー は、[キュー (Queues)]タブの下で利用可能です。

[Ethernet Receive Queue] 領域で、次のフィールドの情報を確認します。

| 名前            | 説明                |
|---------------|-------------------|
| [Count] フィールド | 割り当てる受信キューリソースの数。 |
|               | 1~256の整数を入力します。   |

(注)

| 名前                | 説明                |
|-------------------|-------------------|
| [Ring Size] フィールド | 各受信キュー内の記述子の数。    |
|                   | 64~4096の整数を入力します。 |

**ステップ11** (注) Cisco UCS C-Series M7 以降のサーバーでは、**イーサネット送信キュー**は、[キュー (**Queues**)] タブの下で利用可能です。

[Ethernet Transmit Queue] 領域で、次のフィールドの情報を確認します。

| 名前                | 説明                |
|-------------------|-------------------|
| [Count] フィールド     | 割り当てる送信キューリソースの数。 |
|                   | 1~256の整数を入力します。   |
| [Ring Size] フィールド | 各送信キュー内の記述子の数。    |
|                   | 64~4096の整数を入力します。 |

**ステップ12** (注) Cisco UCS C-Series M7 以降のサーバーでは、完了キューは、[キュー (Queues)] タブの下で利用可能です。

[Completion Queue] 領域で、次のフィールドの情報を確認します。

| 名前            | 説明                                                                                                    |
|---------------|----------------------------------------------------------------------------------------------------|
| [Count] フィールド | 割り当てる完了キュー リソースの数。通常、割り当てなけれ<br>ばならない完了キューリソースの数は、送信キューリソース<br>の数に受信キュー リソースの数を加えたものと等しくなりま<br>す。<br>1~512の整数を入力します。 |
| Ring Size     | 各完了キュー内の記述子の数。<br>この値は変更できません。                                                                                       |

**ステップ13** (注) Cisco UCS C-Series M7 以降のサーバーでは、**マルチキュー**は、**[キュー(Queues)]** タブの下で利用可能です。

[完了キュー (Completion Queue)] 領域で、次のフィールドの情報を確認します。

| 名前                         | 説明                 |
|----------------------------|--------------------|
| [Receive Queue Count] フィール | 割り当てる受信キューリソースの数。  |
| ř                          | 1~1000の整数を入力します。   |
| [Transmit Queue Count] フィー | 割り当てる送信キュー リソースの数。 |
| ルド                         | 1~1000の整数を入力します。   |

| 名前                                | 説明                                                                                                    |
|-----------------------------------|----------------------------------------------------------------------------------------------------|
| [Completion Queue Count]<br>フィールド | 割り当てる完了キューリソースの数。通常、割り当てなけれ<br>ばならない完了キューリソースの数は、送信キューリソース<br>の数に受信キューリソースの数を加えたものと等しくなりま<br>す。<br>1~2000の整数を入力します。 |
| [RoCE] チェックボックス                   | RoCE プロパティを変更するには、このチェックボックスをオ<br>ンにします。                                                                            |
|                                   | <ul> <li>(注) [マルチキュー (Multi Queue)] RoCE が有効になっている場合は、VMQ RoCE も有効になっていることを確認します。</li> </ul>                        |
| [Queue Pairs] フィールド               | アダプタごとのキューペアの数。1~2048の整数を入力しま<br>す。この数値は2のべき乗の整数にすることをお勧めします。                                                       |
| [Memory Regions] フィールド            | アダプタあたりのメモリ領域の数。1~524288の整数を入力<br>します。この数値は2のべき乗の整数にすることをお勧めし<br>ます。                                                |
| <b>[Resource Groups]</b> フィールド    | アダプタごとのリソース グループの数。1 ~ 128 の整数を入<br>力します。最適なパフォーマンスを得るには、この数値は、<br>システムの CPU コアの数以上である、2 のべき乗の整数にす<br>ることをお勧めします。   |
| [Class of Service] フィールド          | このフィールドは読み取り専用で、5 に設定されます。<br>(注) このオプションは、一部のアダプタでのみ使用可<br>能です。                                                    |

**ステップ14** (注) Cisco UCS C-Series M7 以降のサーバーでは、**RoCE プロパティ キュー** は、**[キュー** (**Queues**)] タブの下で利用可能です。

| [全般プロパティ (0 | General Properties)] 領域で、 | 次のフィールドの情報を確認しま | す。 |
|-------------|---------------------------|-----------------|----|

| 名前                                      | 説明                                                             |
|-----------------------------------------|----------------------------------------------------------------|
| [RoCE] チェックボックス                         | RoCEプロパティを変更するには、このチェックボックスをオ<br>ンにします。                        |
| [ <b>キュー ペア (Queue Pairs)]</b><br>フィールド | アダプタごとのキューペアの数。1~2048の整数を入力しま<br>す。                            |
|                                         | この数値は2のべき乗の整数にすることをお勧めします。vNIC<br>ごとのキューペアの値としては 2048 が推奨されます。 |

| 名前                                | 説明                                                                                                    |
|-----------------------------------|----------------------------------------------------------------------------------------------------|
| [Memory Regions] フィールド            | アダプタあたりのメモリ領域の数。1~524288の整数を入力<br>します。この数は、2の整数乗にすることをお勧めします。<br>推奨値は131072です。                                                                                                    |
|                                   | メモリ領域は主に運用チャネルのセマンティクスを送信する<br>ために使用されるため、アプリケーション要件を満たすのに<br>十分なメモリ領域の数がサポートされる必要があります。                                                                                                    |
| [Resource Groups] フィールド           | アダプタごとのリソース グループの数。1 ~ 128 の整数を入<br>力します。最適なパフォーマンスを得るには、この数値は、<br>システムの CPU コアの数以上である、2 のべき乗の整数にす<br>ることをお勧めします。                                                                                        |
|                                   | リソース グループは WQ、RQ、CQ などのハードウェア リ<br>ソースの合計数と、RDMA 機能をサポートするために必要と<br>なる、ホストで使用可能なプロセッサ コアの合計数に基づく<br>割り込み回数を定義します。最大限のパフォーマンスを引き<br>出すとともに、より有効な不均一メモリ アクセスを実現する<br>ために、ホストはコアごとに特定のリソース グループを割り<br>当てます。 |
| [Class of Service] ドロップダウ<br>ンリスト | 指定するドロップ QOS COS はありません。この同じ値は、<br>アップリンク スイッチで設定する必要があります。デフォル<br>トの No Drop QOS COS は 5 です。<br>(注) このオプションは、一部のアダプタでのみ使用可<br>能です。                                                                      |

ステップ15 (注) Cisco UCS C-Series M7 以降のサーバーでは、SR-IOV プロパティキューは、[キュー (Queues)] タブの下で利用可能です。

[SR-IOVプロパティ (SR-IOV Properties)]エリアで、次のフィールドの情報を確認します。

| 名前                            | 説明                                                                           |
|-------------------------------|------------------------------------------------------------------------------|
| VFs フィールドの数                   | 1~64の整数を入力します。                                                               |
|                               | <ul> <li>(注) 他の SR-IOV プロパティは、1~</li> <li>64の整数を入力した場合にのみ有効になります。</li> </ul> |
| [VF あたりの受信キュー数(Receive Queue  | 割り当てる受信キューリソースの数。                                                            |
| Count Per VF)] フィールド          | 1~8の整数を入力します。                                                                |
| [VF あたりの送信キュー数(Transmit Queue | 各送信キュー内の記述子の数。                                                               |
| <b>Count Per VF</b> )] フィールド  | 1~8の整数を入力します。                                                                |

| 名前                                                      | 説明                                                                                                  |
|---------------------------------------------------------|----------------------------------------------------------------------------------------------------|
| [VF あたりの完了キュー数(Completion Queue<br>Count Per VF)] フィールド | 割り当てる完了キューリソースの数。通常、<br>割り当てなければならない完了キューリソー<br>スの数は、送信キューリソースの数に受信<br>キューリソースの数を加えたものと等しくな<br>ります。 |
| [Interrupt Count] フィールド                                 | 1~10 の登録を入力します。<br>割り当てる割り込みリソースの数。通常、こ<br>の値は、完了キュー リソースの数と同じにし<br>ます。<br>1~16 の整数を入力します。          |

#### 次のタスク

サーバをリブートして vHBA を作成します。

# vNIC のプロパティの変更

#### 手順

- **ステップ1** [ナビゲーション (Navigation)] ペインの [ネットワーク (Networking)] メニューをクリック します。
- ステップ2 [ネットワーキング (Networking)] ペインで、変更するアダプタカードを選択します。
- ステップ3 [アダプタ カード (Adapter Card)] ペインで、[vNICs] タブをクリックします。
- **ステップ4** [vNICs] ペインで、[eth0] または [eth1] をクリックします。
- **ステップ5** [vNICs] ペインの [vNIC プロパティ (vNIC Properties)] ペインの [全般 (General)] 領域で、次の フィールドを更新します。

| 名前               | 説明                       |
|------------------|--------------------------|
| [名前(Name)] フィールド | 仮想 NIC の名前。              |
|                  | この名前は、vNIC の作成後は変更できません。 |

| 名前                            | 説明                                                                                                    |
|-------------------------------|----------------------------------------------------------------------------------------------------|
| [CDN] フィールド                   | VIC カードのイーサネット vNIC に割り当てられる一貫性のあ<br>るデバイス名(CDN)。特定の CDN をデバイスに割り当てる<br>と、ホスト OS 上でそれを識別するのに役立ちます。                        |
|                               | <ul> <li>(注) この機能は [VIC の CDN サポート (CDN Support for VIC)]トークンが BIOS で有効化されている場合にのみ動作します。</li> </ul>                       |
| [MTU] フィールド                   | この vNIC で受け入れられる最大伝送単位、つまりパケット<br>サイズ。                                                                                    |
|                               | 1500 ~ 9000 の整数を入力します。                                                                                                    |
| [Uplink Port] ドロップダウン<br>リスト  | この vNIC に関連付けられたアップリンク ポート。この vNIC<br>に対するすべてのトラフィックは、このアップリンク ポート<br>を通過します。                                             |
| [MACアドレス(MAC                  | vNIC に関連付けられた MAC アドレス。                                                                                                   |
| Address)]フィールド                | アダプタが内部プールから使用可能なMACアドレスを選択す<br>るようにするには、[自動(Auto)]を選択します。アドレス<br>を指定するには、2番目のオプションボタンをクリックし、<br>対応するフィールドにMACアドレスを入力します。 |
| [Class of Service] フィールド      | この vNIC からのトラフィックに関連付けられるサービス ク<br>ラス。                                                                                    |
|                               | 0~6の整数を選択します。0が最も低い優先度で、6が最も<br>高い優先度になります。                                                                               |
|                               | (注) このオプションは VNTAG モードでは使用できま<br>せん。                                                                                      |
| [Trust Host CoS] チェックボッ<br>クス | vNIC で、ホスト オペレーティング システムが提供するサー<br>ビス クラスを使用できるようにするには、このチェックボッ<br>クスをオンにします。                                             |
| [PCI Order] フィールド             | この vNIC が使用される順序。                                                                                                    |
|                               | 順序を指定するには、表示されている範囲内の整数を入力し<br>ます。                                                                                        |

| 名前                                       | 説明                                                                                                    |
|------------------------------------------|----------------------------------------------------------------------------------------------------|
| [デフォルト VLAN (Default<br>VLAN)] オプション ボタン | この vNIC にデフォルトの VLAN がない場合には、[なし<br>(NONE)] をクリックします。それ以外の場合は、2 番目のオ<br>プション ボタンをクリックし、フィールドに 1 ~ 4094 の<br>VLAN ID を入力します。<br>(注) このオプションは VNTAG モードでは使用できま<br>せん。                                                                                                    |
| [VLAN Mode] ドロップダウン<br>リスト               | <ul> <li>VLAN トランキングを使用する場合は、[TRUNK] を選択します。</li> <li>す。それ以外の場合は [ACCESS] を選択します。</li> <li>(注) このオプションは VNTAG モードでは使用できません。</li> </ul>                                                                                                    |
| PTP チェックボックスを有効<br>にする                   | このボックスをチェックして、高精度時間プロトコル (PTP)<br>を有効にします。<br>精密時間プロトコル (Precision Time Protocol、PTP) は、サー<br>バーのクロックを Linux オペレーティング システム上の他の<br>デバイスや周辺機器と正確に同期します。<br>PTPによって管理されるクロックは、クライアントとワーカー<br>の階層に従い、ワーカーはマスター クライアントに同期され<br>ます。階層は、すべてのクロックで実行されるベストマスター<br>クロック (BMC) アルゴリズムによって更新されます。アダ<br>プタごとに 1 つの PTP インターフェイスを有効にして、グラ<br>ンドマスター クロックに同期させる必要があります。<br>(注) ・このオプションは Linux オペレーティングシ<br>ステムのみにサポートされます。<br>・このオプションは、Cisco UCS VIC 15xxx シ<br>リーズ アダプタでのみ使用できます。<br>このオプションは、シスコ UCS C-Series サー<br>バの一部でのみ使用可能です。<br>・PTPの有効化の効果を出すには、サーバーの<br>再起動が必要です。 |

| 名前                                        | 説明                                                                                                    |
|-------------------------------------------|----------------------------------------------------------------------------------------------------|
| <b>[レート制限 (Rate Limit)]</b> オプ<br>ション ボタン | このvNICに無制限のデータレートを設定するには、[OFF]を<br>選択します。それ以外の場合は、2番目のオプションボタン<br>をクリックし、関連するフィールドにレート制限を入力しま<br>す。                |
|                                           | 1 ~ 10,000 Mbps の整数を入力します。                                                                                         |
|                                           | VIC 13xx コントローラの場合、1~40,000 Mbps の整数を入力<br>できます。                                                                   |
|                                           | VIC 1455 、1457 と 1467コントローラの場合:                                                                                    |
|                                           | <ul> <li>アダプタがスイッチ上の25 Gbps リンクに接続されている<br/>場合は、[レート制限 (Rate Limit)] フィールドに1~25000<br/>Mbps の整数を入力できます。</li> </ul> |
|                                           | <ul> <li>アダプタがスイッチ上の10Gbpsリンクに接続されている<br/>場合は、[レート制限(Rate Limit)]フィールドに1~10000<br/>Mbpsの整数を入力できます。</li> </ul>      |
|                                           | VIC 14951495、1497 と 1477 コントローラの場合:                                                                                |
|                                           | <ul> <li>アダプタがスイッチ上の40 Gbps リンクに接続されている<br/>場合は、[レート制限 (Rate Limit)] フィールドに1~40000<br/>Mbps の整数を入力できます。</li> </ul> |
|                                           | <ul> <li>アダプタがスイッチ上の 100 Gbps リンクに接続されている場合は、[レート制限 (Rate Limit)] フィールドに 1~100000 Mbps の整数を入力できます。</li> </ul>      |
|                                           | (注) このオプションは VNTAG モードでは使用できま<br>せん。                                                                               |
| [Channel Number] フィールド                    | この vNIC に割り当てるチャネル番号を選択します。                                                                                        |
|                                           | (注) このオプションには VNTAG モードが必要です。                                                                                      |
| [PCI リンク(PCI Link)]                       | vNIC を接続可能なリンク。これらは、以下の値です。                                                                                        |
| フィールド                                     | • 0 - vNIC が設置されている最初のクロス エッジ リンク。                                                                                 |
|                                           | •1-vNICが設置されている2番目のクロスエッジリンク。                                                                                      |
|                                           | <ul><li>(注)</li><li>・このオプションを使用できるのは一部のCisco<br/>UCS C シリーズ サーバーだけです。</li></ul>                                    |

| 名前                                      | 説明                                                                                                    |
|-----------------------------------------|----------------------------------------------------------------------------------------------------|
| [NVGREを有効にする(Enable<br>NVGRE)] チェックボックス | Generic Routing Encapsulation を使用するネットワーク仮想化を<br>有効する場合、このボックスをオンにします。                                |
|                                         | <ul> <li>このオプションは、シスコ UCS C-Series サーバの一部でのみ使用可能です。</li> </ul>                                        |
|                                         | <ul> <li>このオプションは、シスコ VIC 1385 カードを取り付けた<br/>C-Series サーバでのみ使用可能です。</li> </ul>                        |
| [VXLAN を有効にする<br>(Enable VXLAN)]チェック    | 拡張可能仮想LANを有効にする場合、このボックスをオンに<br>します。                                                                  |
| ボックス                                    | • このオプションを使用できるのは一部の Cisco UCS C シ<br>リーズ サーバーだけです。                                                   |
|                                         | <ul> <li>このオプションは、Cisco VIC 1385 カード、VIC 14xx と<br/>VIC 15xxxを搭載したCシリーズサーバーでのみ使用でき<br/>ます。</li> </ul> |

| 名前                    | 説明 |
|-----------------------|----|
| [Geneve オフロード (Geneve |    |
| Offload)] チェック ボックス   |    |

| 名前 | 説明                                                                                                    |
|----|----------------------------------------------------------------------------------------------------|
|    | リリース 4.1(2a)以降、Cisco IMC では、ESX 7.0 (NSX-T 3.0)<br>および ESX 6.7U3 (NSX-T 2.5) OS の Cisco VIC 14xx シリーズ<br>と VIC 15xxx アダプタを使用した、汎用ネットワーク仮想カ<br>プセル化 (Geneve) オフロード機能がサポートされています。 |
|    | Geneveは、ネットワークトラフィックのトンネルカプセル化<br>機能です。Cisco VIC 14xx シリーズアダプタでGeneve オフロー<br>ドのカプセル化を有効にする場合は、このチェックボックス<br>をオンにします。                                                           |
|    | Geneve オフロードを無効にするには、このチェックボックス<br>をオフにします。これにより、接続先ポート番号が Geneve 宛<br>先ポートと一致するカプセル化されていない UDP パケット<br>が、トンネル パケットとして扱われないようにします。                                              |
|    | <b>Geneve Offload</b> 機能を有効にすると、次の設定が推奨されま<br>す。                                                                                                    |
|    | ・送信キュー数=1                                                                                                    |
|    | ・送信キュー リング サイズ=4096                                                                                                    |
|    | •受信キュー数=8                                                                                                    |
|    | ・受信キュー リング サイズ=4096                                                                                                    |
|    | <ul> <li>完了キュー数=9</li> </ul>                                                                                                    |
|    | ・割り込み数=11                                                                                                    |
|    | <ul> <li>(注) Cisco VIC 14xx シリーズのセットアップで Geneve</li> <li>Offload が有効になっている場合は、次を有効にできません:</li> </ul>                                                                            |
|    | ・同じ vNIC 上の RDMA                                                                                                    |
|    | •同じ vNIC 上の usNIC                                                                                                    |
|    | • Cisco VIC 145x アダプタの非ポート チャネル<br>モード                                                                                                    |
|    | • aRFS                                                                                                    |
|    | • 詳細フィルタ                                                                                                    |
|    | • NetQueue                                                                                                    |
|    | (注) Cisco UCS C220 M7 および C240 M7 サーバーは、<br>Cisco VIC 14xx シリーズをサポートしていません。                                                                                                    |
|    | (注) Cisco VIC 15xxx のセットアップで Geneve Offload                                                                                                    |

| 名前                             | 説明                                                                                 |
|--------------------------------|------------------------------------------------------------------------------------|
|                                | が有効になっている場合は、次を有効にできません:<br>• aRFS                                                 |
|                                | • RoCEv2                                                                           |
|                                | 外部 IPV6 は、GENEVE Offload 機能ではサポートされていません。                                          |
|                                | ダウングレードの制限: Geneve Offload が有効になっている<br>場合、4.1(2a) より前のリリースにダウングレードすることは<br>できません。 |
| [Advanced Filter] チェックボッ<br>クス | vNIC の高度なフィルタ オプションを有効にするには、この<br>ボックスをオンにします。                                     |
| [Port Profile] ドロップダウン<br>リスト  | vNIC に関連付けられているポート プロファイルを選択します。                                                   |
|                                | このフィールドには、このサーバーが接続しているスイッチ<br>に定義されたポート プロファイルが表示されます。                            |
|                                | (注) このオプションには VNTAG モードが必要です。                                                      |
| [Enable PXE Boot] チェック<br>ボックス | vNICを使用してPXEブートを実行する場合は、このチェック<br>ボックスをオンにします。                                     |
| [Enable VMQ] チェックボック<br>ス      | 仮想マシンキュー (VMQ)を有効にするには、このチェック<br>ボックスをオンにします。                                      |

| 名前                                                 | 説明                                                                                                    |
|----------------------------------------------------|----------------------------------------------------------------------------------------------------|
| [マルチキューの有効化<br>(Enable Multi Queue)] チェッ<br>ク ボックス | Vnic でマルチキューオプションを有効にするには、このチェックボックスをオンにします。有効にすると、マルチキュー<br>vNIC はホストで使用可能になります。デフォルトでは無効になっています。                                        |
|                                                    | (注) ・マルチキューは、14xx と VIC 15xxx アダプタ<br>を備えた C-Series サーバーでのみサポートさ<br>れます。                                                                  |
|                                                    | <ul> <li>このオプションを有効にするには、VMQが有<br/>効な状態である必要があります。</li> </ul>                                                                             |
|                                                    | <ul> <li>・いずれか1つの vNIC でこのオプションを有効にすると、他の vNIC での VNQ のみの設定<br/>(マルチキューを選択しない)はサポートされません。</li> </ul>                                      |
|                                                    | <ul> <li>このオプションを有効にすると、usNICの設<br/>定は無効になります。</li> </ul>                                                                                 |
| [サブvNICの数(No. of Sub<br>vNICs)] フィールド              | マルチキューオプションが有効になっている場合の、ホスト<br>で使用可能なサブ vNIC の数。                                                                                          |
| [Enable aRFS] チェックボック<br>ス                         | Accelerated Receive Flow steering (aRFS) を有効にする場合、<br>このボックスをオンにします。                                                                      |
|                                                    | このオプションを使用できるのは一部の Cisco UCS C シリー<br>ズ サーバーだけです。                                                                                         |
| [Enable Uplink Failover] チェッ<br>クボックス              | 通信の問題が発生した場合に、このvNIC上のトラフィックを<br>セカンダリインターフェイスにフェールオーバーするには、<br>このチェックボックスをオンにします。                                                        |
|                                                    | (注) このオプションには VNTAG モードが必要です。                                                                                                    |
| [Failback Timeout] フィールド                           | セカンダリインターフェイスを使用してvNICが始動した後、<br>そのvNICのプライマリインターフェイスが再びシステムで<br>使用されるには、プライマリインターフェイスが一定時間使<br>用可能な状態になっている必要があり、その時間の長さをこ<br>の設定で制御します。 |
|                                                    | 0~600の範囲の秒数を入力します。                                                                                                    |
|                                                    | (注) このオプションには VNTAG モードが必要です。                                                                                                    |

ステップ6 [Ethernet Interrupt] 領域で、次のフィールドを更新します。

| 名前                       | 説明                                                                                        |
|--------------------------|-------------------------------------------------------------------------------------------|
| [Interrupt Count] フィールド  | 割り当てる割り込みリソースの数。通常、この値は、完了<br>キュー リソースの数と同じにします。                                          |
|                          | 1~1024の整数を入力します。                                                                          |
| [Coalescing Time] フィールド  | 割り込み間の待機時間、または割り込みが送信される前に必要な休止期間。                                                        |
|                          | 1~65535の整数を入力します。割り込み調停をオフにする<br>には、このフィールドに0(ゼロ)を入力します。                                  |
| [Coalescing Type] ドロップダウ | 次のいずれかになります。                                                                              |
| ンリスト                     | • [MIN]:システムは、別の割り込みイベントを送信する前<br>に [Coalescing Time] フィールドに指定された時間だけ待<br>機します。           |
|                          | • [IDLE]:アクティビティなしの期間が少なくとも<br>[Coalescing Time]フィールドに指定された時間続くまで、<br>システムから割り込みは送信されません。 |
| [Interrupt Mode] ドロップダウ  | 優先ドライバ割り込みモード。次のいずれかになります。                                                                |
| ンリスト                     | • [MSI-X] : 機能拡張された Message Signaled Interrupts<br>(MSI) 。これは推奨オプションです。                   |
|                          | • [MSI] : MSI だけ。                                                                         |
|                          | ・[INTx]: PCI INTx 割り込み。                                                                   |

ステップ7 [TCP Offload] 領域で、次のフィールドを更新します。

| 名前                                            | 説明                                                                                                    |
|-----------------------------------------------|----------------------------------------------------------------------------------------------------|
| [Enable Large Receive] チェック<br>ボックス           | オンにすると、ハードウェアはすべてのセグメント化された<br>パケットをCPUに送信する前に再構成します。このオプショ<br>ンにより、CPUの使用率が削減され、インバウンドのスルー<br>プットが増加する可能性があります。<br>オフにすると、CPUは大きいパケットをすべて処理します。 |
| [Enable TCP Segmentation<br>Offload] チェックボックス | オンにすると、CPU はセグメント化する必要がある大きな<br>TCP パケットをハードウェアに送信します。このオプション<br>により、CPU のオーバーヘッドが削減され、スループット率<br>が向上する可能性があります。                                 |
|                                               | オフにすると、CPUは大きいパケットをセグメント化します。                                                                                                    |
|                                               | (注) このオプションは、Large Send Offload (LSO) と<br>も呼ばれています。                                                                                             |

| 名前                                                          | 説明                                                                                                    |
|-------------------------------------------------------------|----------------------------------------------------------------------------------------------------|
| [Enable TCP Rx Offload<br>Checksum Validation] チェック<br>ボックス | オンにすると、CPUはすべてのパケットチェックサムを検証<br>のためにハードウェアに送信します。このオプションにより、<br>CPU のオーバーヘッドが削減される可能性があります。                  |
|                                                             | オフにすると、CPUはすべてのパケットチェックサムを検証<br>します。                                                                         |
| [Enable TCP Tx Offload<br>Checksum Generation] チェック<br>ボックス | オンにすると、CPU はすべてのパケットをハードウェアに送<br>信し、ハードウェアでチェックサムを計算できるようにしま<br>す。このオプションにより、CPU のオーバーヘッドが削減さ<br>れる可能性があります。 |
|                                                             | オフにすると、CPUはすべてのパケットチェックサムを計算<br>します。                                                                         |

**ステップ8** [Receive Side Scaling] 領域で、次のフィールドを更新します。

| 名前                                            | 説明                                                                          |
|-----------------------------------------------|-----------------------------------------------------------------------------|
| [Enable TCP Receive Side<br>Scaling] チェックボックス | Receive Side Scaling (RSS) は、ネットワーク受信処理をマル<br>チプロセッサ システム内の複数の CPU に分散させます。 |
|                                               | オンにすると、可能な場合はネットワーク受信処理がプロセッ<br>サ間で共有されます。                                  |
|                                               | オフにすると、ネットワーク受信処理は、追加のプロセッサ<br>が使用可能であっても、常に1つのプロセッサで処理されま<br>す。            |
| [Enable IPv4 RSS] チェックボッ<br>クス                | オンにすると、RSS が IPv4 ネットワークで有効になります。                                           |
| [Enable TCP-IPv4 RSS] チェッ<br>クボックス            | オンにすると、IPv4ネットワーク間のTCP送信に対してRSS<br>が有効になります。                                |
| [Enable IPv6 RSS] チェックボッ<br>クス                | オンにすると、RSS が IPv6 ネットワークで有効になります。                                           |
| [Enable TCP-IPv6 RSS] チェッ<br>クボックス            | オンにすると、IPv6ネットワーク間のTCP送信に対してRSS<br>が有効になります。                                |
| [Enable IPv6 Extension RSS]<br>チェックボックス       | オンにすると、IPv6 拡張に対して RSS が有効になります。                                            |
| [Enable TCP-IPv6 Extension<br>RSS] チェックボックス   | オンにすると、IPv6ネットワーク間のTCP送信に対してRSS<br>が有効になります。                                |

| ス | ᆕ | w, | ~ | q |
|---|---|----|---|---|
| ~ |   | /  | / | 3 |

Cisco UCS C-Series M7 以降のサーバーは [キュー(Queues)] タブがあります。

(注)

次のことを確認します。

| 名前                                            | 説明                                                                                                    |
|-----------------------------------------------|----------------------------------------------------------------------------------------------------|
| [Enable VMQ] チェックボックス                         | 仮想マシン キュー(VMQ)を有効にするに<br>は、このチェックボックスをオンにします。                                                                   |
| [マルチキューの有効化(Enable Multi Queue)]<br>チェック ボックス | Vnic でマルチキューオプションを有効にする<br>には、このチェックボックスをオンにします。<br>有効にすると、マルチキュー vNIC はホスト<br>で使用可能になります。デフォルトでは無効<br>になっています。 |
|                                               | <ul> <li>マルチキューは、14xx と VIC 15xxx アダ<br/>プタを備えた C-Seriesサーバーでのみサ<br/>ポートされます。</li> </ul>                        |
|                                               | <ul> <li>このオプションを有効にするには、VMQ<br/>が有効な状態である必要があります。</li> </ul>                                                   |
|                                               | <ul> <li>・いずれか1つのvNICでこのオプションを<br/>有効にすると、他のvNICでのVNQのみ<br/>の設定(マルチキューを選択しない)は<br/>サポートされません。</li> </ul>        |
|                                               | <ul> <li>このオプションを有効にすると、usNIC<br/>の構成は無効になります。</li> </ul>                                                       |
| [Trust Host CoS] チェックボックス                     | vNIC で、ホスト オペレーティング システム<br>が提供するサービス クラスを使用できるよう<br>にするには、このチェックボックスをオンに<br>します。                               |
| [サブvNICの数(No. of Sub vNICs)] フィール<br>ド        | マルチキューオプションが有効になっている<br>場合の、ホストで使用可能なサブ vNIC の数。                                                                |

# **ステップ10** (注) Cisco UCS C-Series M7 以降のサーバーでは、**イーサネット受信キュー**は、[キュー (**Queues**)] タブの下で利用可能です。

[Ethernet Receive Queue]領域で、次のフィールドを更新します。

| 名前            | 説明                |
|---------------|-------------------|
| [Count] フィールド | 割り当てる受信キューリソースの数。 |
|               | 1~256の整数を入力します。   |

| 名前                | 説明                                                   |
|-------------------|------------------------------------------------------|
| [Ring Size] フィールド | 各受信キュー内の記述子の数。                                       |
|                   | 64~16384の整数を入力します。                                   |
|                   | VIC 14xx シリーズ アダプタは、最大 4K(4096)のリング サ<br>イズをサポートします。 |
|                   | VIC15xxx シリーズのアダプタは、最大 16K のリング サイズ<br>をサポートします。     |

**ステップ11** (注) Cisco UCS C-Series M7 以降のサーバーでは、**イーサネット送信キュー**は、[キュー (**Queues**)] タブの下で利用可能です。

[Ethernet Transmit Queue]領域で、次のフィールドを更新します。

| 名前                | 説明                                                   |
|-------------------|------------------------------------------------------|
| [Count] フィールド     | 割り当てる送信キューリソースの数。                                    |
|                   | 1~256の整数を入力します。                                      |
| [Ring Size] フィールド | 各送信キュー内の記述子の数。                                       |
|                   | 64~16384の整数を入力します。                                   |
|                   | VIC 14xx シリーズ アダプタは、最大 4K(4096)のリング サ<br>イズをサポートします。 |
|                   | VIC15xxx シリーズのアダプタは、最大 16K のリング サイズ<br>をサポートします。     |

**ステップ12** (注) Cisco UCS C-Series M7 以降のサーバーでは、完了キューは、[キュー(Queues)] タブの下で利用可能です。

[Completion Queue]領域で、次のフィールドを更新します。

| 名前            | 説明                                                                                              |
|---------------|-------------------------------------------------------------------------------------------------|
| [Count] フィールド | 割り当てる完了キューリソースの数。通常、割り当てなけれ<br>ばならない完了キューリソースの数は、送信キューリソース<br>の数に受信キューリソースの数を加えたものと等しくなりま<br>す。 |
|               |                                                                                                 |
| Ring Size     | 各完了キュー内の記述子の数。<br>この値は変更できません。                                                                  |

**ステップ13** (注) Cisco UCS C-Series M7 以降のサーバーでは、**マルチキュー**は、**[キュー(Queues)]** タブの下で利用可能です。

[マルチキュー(Multi Queue)]領域で、次の詳細情報を更新します。

| 名前                                | 説明                                                                                                    |
|-----------------------------------|----------------------------------------------------------------------------------------------------|
| [Receive Queue Count] $7 - i \nu$ | 割り当てる受信キュー リソースの数。<br>1~1000の整数を入力します。                                                                                       |
| [Transmit Queue Count] フィー<br>ルド  | 割り当てる送信キュー リソースの数。<br>1~1000の整数を入力します。                                                                                       |
| [Completion Queue Count]<br>フィールド | 割り当てる完了キュー リソースの数。通常、割り当てなけれ<br>ばならない完了キュー リソースの数は、送信キュー リソース<br>の数に受信キュー リソースの数を加えたものと等しくなりま<br>す。<br>1~2000の整数を入力します。      |
| [RoCE] チェックボックス                   | RoCE プロパティを変更するには、このチェックボックスをオ<br>ンにします。<br>(注) [マルチキュー (Multi Queue)] RoCE が有効になっ<br>ている場合は、VMQ RoCE も有効になっているこ<br>とを確認します。 |
| [Queue Pairs] フィールド               | アダプタごとのキューペアの数。1~2048の整数を入力しま<br>す。この数値は2のべき乗の整数にすることをお勧めします。                                                                |
| [Memory Regions] フィールド            | アダプタあたりのメモリ領域の数。1~524288の整数を入力<br>します。この数値は2のべき乗の整数にすることをお勧めし<br>ます。                                                         |
| [Resource Groups] フィールド           | アダプタごとのリソース グループの数。1 ~ 128 の整数を入<br>力します。最適なパフォーマンスを得るには、この数値は、<br>システムの CPU コアの数以上である、2 のべき乗の整数にす<br>ることをお勧めします。            |
| [Class of Service] フィールド          | このフィールドは読み取り専用で、5 に設定されます。<br>(注) このオプションは、一部のアダプタでのみ使用可<br>能です。                                                             |

**ステップ14** (注) Cisco UCS C-Series M7 以降のサーバーでは、**RoCE プロパティ キュー** は、[キュー (**Queues**)] タブの下で利用可能です。

[RoCE プロパティ(RoCE Properties)]領域で、次のフィールドを更新します。

| 名前                             | 説明                                                                                                    |
|--------------------------------|----------------------------------------------------------------------------------------------------|
| [RoCE] チェックボックス                | RoCEプロパティを変更するには、このチェックボックスをオ<br>ンにします。                                                                           |
|                                | <ul> <li>(注) [マルチキュー (Multi Queue)] RoCE が有効になっている場合は、VMQ RoCE も有効になっていることを確認します。</li> </ul>                      |
| <b>[Queue Pairs]</b> フィールド     | アダプタごとのキューペアの数。1~2048の整数を入力しま<br>す。この数値は2のべき乗の整数にすることをお勧めします。                                                     |
| [Memory Regions] フィールド         | アダプタあたりのメモリ領域の数。1~524288の整数を入力<br>します。この数値は2のべき乗の整数にすることをお勧めし<br>ます。                                              |
| <b>[Resource Groups]</b> フィールド | アダプタごとのリソース グループの数。1 ~ 128 の整数を入<br>力します。最適なパフォーマンスを得るには、この数値は、<br>システムの CPU コアの数以上である、2 のべき乗の整数にす<br>ることをお勧めします。 |
| [Class of Service] フィールド       | このフィールドは読み取り専用で、5 に設定されます。<br>(注) このオプションは、一部のアダプタでのみ使用可<br>能です。                                                  |

**ステップ15** (注) Cisco UCS C-Series M7 以降のサーバーでは、**SR-IOV プロパティキュー**は、**[キュー** (**Queues**)] タブの下で利用可能です。

[SR-IOVプロパティ(SR-IOV Properties)]エリアで、次のフィールドの情報を確認します。

| 名前                            | 説明                                                                           |
|-------------------------------|------------------------------------------------------------------------------|
| VFs フィールドの数                   | 1~64の整数を入力します。                                                               |
|                               | <ul> <li>(注) 他の SR-IOV プロパティは、1~</li> <li>64の整数を入力した場合にのみ有効になります。</li> </ul> |
| [VF あたりの受信キュー数(Receive Queue  | 割り当てる受信キューリソースの数。                                                            |
| Count Per VF)] フィールド          | 1~8の整数を入力します。                                                                |
| [VF あたりの送信キュー数(Transmit Queue | 各送信キュー内の記述子の数。                                                               |
| Count Per VF)] フィールド          | 1~8の整数を入力します。                                                                |

| 名前                                                      | 説明                                                                                                  |
|---------------------------------------------------------|----------------------------------------------------------------------------------------------------|
| [VF あたりの完了キュー数(Completion Queue<br>Count Per VF)] フィールド | 割り当てる完了キューリソースの数。通常、<br>割り当てなければならない完了キューリソー<br>スの数は、送信キューリソースの数に受信<br>キューリソースの数を加えたものと等しくな<br>ります。 |
|                                                         | 1~16の整数を入力します。                                                                                      |
| [Interrupt Count] フィールド                                 | 割り当てる割り込みリソースの数。通常、この値は、完了キューリソースの数と同じにします。<br>1~16の整数を入力します。                                       |

ステップ16 [Save Changes] をクリックします。

#### 次のタスク

サーバーを再起動して、vNIC を変更します。

### vNIC の作成

Cisco UCS 仮想インターフェイス カードには、デフォルトで2個の vHBA と2個の vNIC が用 意されています。これらのアダプタ カードに最大14個の vHBA または vNIC を追加作成でき ます。

Cisco UCS 1455、1457、および 1467 仮想インターフェイス カードは、非ポートチャネル モードで、デフォルトで 4 個の vHBAs と4 個の Vhbas を提供します。これらのアダプタ カードに最大 10 個の vHBA または vNICs を追加作成できます。

#### 手順

- ステップ1 [ナビゲーション (Navigation)]ペインの[ネットワーク (Networking)]メニューをクリック します。
- ステップ2 [ネットワーキング (Networking)] ペインで、変更するアダプタ カード を選択します。
- ステップ3 [アダプタ カード (Adapter Card)] ペインで、[vNICs] タブをクリックします。
- ステップ4 [Host Ethernet Interfaces] 領域で、次のアクションのいずれかを選択します。
  - ・デフォルトの設定を使用してvNICを作成するには、[vNICの追加(Add vNIC)]をクリックします。
  - ・既存のvNICと同じ設定を使用してvNICを作成するには、既存のvNICを選択し、[vNIC の複製(Clone vNIC)]をクリックします。

[Add vNIC] ダイアログボックスが表示されます。

- ステップ5 [Add vNIC] ダイアログボックスで、vNIC の名前を [Name] 入力ボックスに入力します。
- **ステップ6** [Add vNIC] ダイアログボックスで、vNIC のチャネル番号を [Channel Number] 入力ボックスに 入力します。
  - (注) アダプタで VNTAG が有効になっている場合、vNIC を作成するときに vNIC のチャ ネル番号を割り当てる必要があります。
- **ステップ7** [Add vNIC] をクリックします。

#### 次のタスク

設定の変更が必要な場合は、vNICのプロパティの変更(50ページ)の説明に従って、新しい vNIC を設定します。

### vNIC の削除

手順

- ステップ1 [ナビゲーション (Navigation)]ペインの[ネットワーク (Networking)]メニューをクリック します。
- ステップ2 [ネットワーキング (Networking)] ペインで、変更するアダプタ カード を選択します。
- ステップ3 [アダプタ カード (Adapter Card)] ペインで、[vNICs] タブをクリックします。
- ステップ4 [Host Ethernet Interfaces] 領域で、表から vNIC を選択します。
  - (注) デフォルトの2つの vNIC([eth0]と[eth1])は、どちらも削除することはできません。
- ステップ5 [vNIC の削除(Delete vNIC)]をクリックし、削除することを確認するために[OK]をクリックします。

## iSCSI ブート機能の設定

### vNIC の iSCSI ブート機能の設定

vNIC で iSCSI ブート機能を設定する方法は、次のとおりです。

- ・このタスクを実行するには、admin権限を持つユーザとしてログインする必要があります。
- iSCSI ストレージターゲットからサーバをリモートでブートするように vNIC を設定する には、vNIC の PXE ブート オプションを有効にする必要があります。

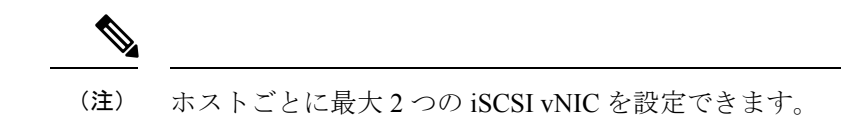

### vNIC 上の iSCSI ブート機能の設定

手順

- **ステップ1** [ナビゲーション (Navigation)]ペインの[ネットワーク (Networking)]メニューをクリック します。
- ステップ2 [ネットワーキング (Networking)] ペインで、変更するアダプタ カードを選択します。
- ステップ3 [アダプタ カード (Adapter Card)] ペインで、[vNICs] タブをクリックします。
- **ステップ4** [vNICs] ペインで、[eth0] または [eth1] をクリックします。
- ステップ5 [iSCSI ブート プロパティ (iSCSI Boot Properties)] 領域を選択します。
- ステップ6 [一般(General)]エリアで、次のフィールドを更新します:

| 名前                                  | 説明                                                                                                    |
|-------------------------------------|----------------------------------------------------------------------------------------------------|
| [名前(Name)] フィールド                    | vNIC の名前。                                                                                                |
| [DHCP ネットワーク(DHCP                   | vNIC に対して DHCP ネットワークが有効かどうか。                                                                            |
| Network)]チェックホックス                   | 有効にすると、イニシエータのネットワーク構成がDHCPサー<br>バから取得されます。                                                              |
| [DHCP iSCSI] チェックボック<br>ス           | vNIC に対して DHCP iSCSI が有効かどうか。これを有効にし<br>て DHCP ID が設定されている場合、イニシエータ IQN とター<br>ゲットの情報が DHCP サーバから取得されます。 |
|                                     | (注) DHCP iSCSI が DHCP ID なしで有効化されている<br>場合は、ターゲット情報のみが取得されます。                                            |
| [DHCP ID] フィールド                     | イニシエータ IQN とターゲットの情報を DHCP サーバから取<br>得するためにアダプタが使用するベンダー識別文字列。                                           |
|                                     | 最大 64 文字の文字列を入力します。                                                                                      |
| [DHCP Timeout] フィールド                | イニシエータが DHCP サーバーが使用できないと判断するま<br>でに待機する秒数。                                                              |
|                                     | 60 ~ 300 の整数を入力します(デフォルト:60 秒)。                                                                          |
| [リンク タイムアウト(Link<br>Timeout)] フィールド | イニシエータがリンクが使用できないと判断するまでに待機<br>する秒数。                                                                     |
|                                     | 0~255の整数を入力します(デフォルト:15秒)。                                                                               |

| 名前                               | 説明                                 |  |
|----------------------------------|------------------------------------|--|
| <b>[LUN 再試行回数値の入力]</b><br>フィールド  | iSCSI LUN 検出中にエラーが発生した場合に接続を再試る回数。 |  |
|                                  | 0~255の整数を入力します。デフォルトは15です。         |  |
| [IP バージョン (IP Version)]<br>フィールド | iSCSI のブート中に使用する IP のバージョン。        |  |

ステップ7 [イニシエータ (Initiator)]エリアで、次のフィールドを更新します:

| 名前                                 | 説明                                                                  |
|------------------------------------|---------------------------------------------------------------------|
| [名前 (Name)]フィールド                   | iSCSI イニシエータ名を定義する正規表現。                                             |
|                                    | 任意の英数字および次の特殊文字を入力できます。                                             |
|                                    | •. (ピリオド)                                                           |
|                                    | ・: (コロン)                                                            |
|                                    | •- (ダッシュ)                                                           |
|                                    | ( <b>注</b> ) 名前は、IQN 形式です。                                          |
| [IP Address] フィールド                 | iSCSI イニシエータの IP アドレス。                                              |
| [サブネットマスク(Subnet<br>Mask)] フィールド   | iSCSI イニシエータのサブネット マスク。                                             |
| <b>[ゲートウェイ(Gateway)]</b><br>フィールド  | デフォルトゲートウェイ。                                                        |
| [プライマリ DNS(Primary<br>DNS)] フィールド  | プライマリ DNS サーバーのアドレス。                                                |
| [優先度 (Priority)] ドロップダ<br>ウン リスト   | イニシエータの優先順位ドロップダウン リスト。                                             |
| [Secondary DNS] フィールド              | セカンダリ DNS サーバー アドレス。                                                |
| [TCP タイムアウト(TCP<br>Timeout)] フィールド | イニシエータによって TCP が使用不可であると判断されるまでに待機する秒数。                             |
|                                    | 0~255の整数を入力します(デフォルト:15秒)。                                          |
| [CHAP名(CHAP Name)]<br>フィールド        | イニシエータの Challenge Handshake Authentication Protocol<br>(CHAP)の名前。   |
| [CHAP 機密(CHAP Secret)]<br>フィールド    | イニシエータの Challenge Handshake Authentication Protocol<br>(CHAP)の共有秘密。 |

| ステップ8 | [プライマリ ターゲット | (Primary Target) | ]エリアで、 | 次のフィー | ルドを更新します: |
|-------|--------------|------------------|--------|-------|-----------|
|-------|--------------|------------------|--------|-------|-----------|

| 名前                              | 説明                                                                  |
|---------------------------------|---------------------------------------------------------------------|
| [名前(Name)] フィールド                | IQN 形式のプライマリ ターゲットの名前。                                              |
| [IP Address] フィールド              | ターゲットの IP アドレス。                                                     |
| [TCP ポート(TCP Port)]<br>フィールド    | ターゲットに関連付けられている TCP ポート。                                            |
| [ブート LUN(Boot LUN)]<br>フィールド    | ターゲットに関連付けられているブート LUN。                                             |
| [CHAP 名(CHAP Name)]<br>フィールド    | イニシエータの Challenge Handshake Authentication Protocol<br>(CHAP)の名前。   |
| [CHAP 機密(CHAP Secret)]<br>フィールド | イニシエータの Challenge Handshake Authentication Protocol<br>(CHAP)の共有秘密。 |

| ステップ9 | [セカンダリ | <b>リターゲット</b> | (Secondary Targe | t)]エリアで、 | 次のフィ | ィールドを更新します: |
|-------|--------|---------------|------------------|----------|------|-------------|
|-------|--------|---------------|------------------|----------|------|-------------|

| 名前                                      | 説明                                                                  |
|-----------------------------------------|---------------------------------------------------------------------|
| [名前 (Name)]フィールド                        | IQN 形式のセカンダリ ターゲットの名前。                                              |
| [IP Address] フィールド                      | ターゲットの IP アドレス。                                                     |
| [TCP ポート(TCP Port)]<br>フィールド            | ターゲットに関連付けられている TCP ポート。                                            |
| [ブート LUN(Boot LUN)]<br>フィールド            | ターゲットに関連付けられているブート LUN。                                             |
| [CHAP 名(CHAP Name)]<br>フィールド            | イニシエータの Challenge Handshake Authentication Protocol<br>(CHAP)の名前。   |
| [CHAP 機密(CHAP Secret)]<br>フィールド         | イニシエータの Challenge Handshake Authentication Protocol<br>(CHAP)の共有秘密。 |
| 名前                                      | 説明                                                                  |
| [iSCSI を設定(Configure<br>ISCSI)] ボタン     | 選択された vNIC で iSCSI ブートを設定します。                                       |
| [iSCSI を設定解除<br>(Unconfigure ISCSI)]ボタン | 選択された vNIC の設定を削除します。                                               |
| [Reset Values]ボタン                       | vNICの値を、このダイアログボックスを最初に開いたときに<br>有効だった設定に復元します。                     |

| 名前           | 説明                     |
|--------------|------------------------|
| [Cancel] ボタン | 変更を行わずにダイアログボックスを閉じます。 |

ステップ10 [Save Changes]をクリックします。

### vNIC からの iSCSI ブート設定の除去

#### 始める前に

このタスクを実行するには、admin 権限を持つユーザとしてログインする必要があります。

#### 手順

- ステップ1 [ナビゲーション (Navigation)] ペインの [ネットワーク (Networking)] メニューをクリック します。
- ステップ2 [ネットワーキング (Networking)] ペインで、変更するアダプタカードを選択します。
- ステップ3 [アダプタ カード (Adapter Card)] ペインで、[vNICs] タブをクリックします。
- ステップ4 [vNICs] ペインで、[eth0] または [eth1] をクリックします。
- ステップ5 [iSCSI ブート プロパティ (iSCSI Boot Properties)] 領域を選択します。
- ステップ6 [iSCSI ブート プロパティ (iSCSI Boot Properties)] 領域下部にある [ISCSI の構成解除 (Unconfigure ISCSI)] ボタンをクリックします。

#### 次のタスク

サーバーを再起動して、iSCSI ブート構成を削除します。

### Cisco usNIC の管理

### **Cisco usNIC**の概要

The Cisco user-space NIC (Cisco usNIC) 機能は、ネットワーキングパケットを送受信するときに カーネルをバイパスすることで、データセンターの Cisco UCS サーバーで実行されるソフト ウェア アプリケーションのパフォーマンスを改善します。アプリケーションは Cisco UCS VIC 1225 などの Cisco UCS VIC 第 2 世代以降のアダプタと直接やり取りし、これによってハイ パ フォーマンスコンピューティングクラスタのネットワーキングパフォーマンスが向上します。 Cisco usNIC のメリットを享受するには、ソケットやその他の通信 API ではなく、Message Passing Interface (MPI) をアプリケーションで使用する必要があります。

Cisco usNIC を使用すると、MPI アプリケーションで次の利点が得られます。

・低遅延で、高スループットの通信転送を提供します。

- ・標準のアプリケーション非依存イーサネットプロトコルを採用しています。
- ・次に示すシスコデータセンタープラットフォームで、低遅延の転送、ユニファイドファブリック、統合管理のサポートを活用します。
  - Cisco UCS サーバー
  - Cisco UCS 第二世代以降の VIC アダプタ
  - •10 または 40GbE ネットワーク

標準イーサネットアプリケーションは、Linux カーネルのネットワーキングスタックを呼び出 すユーザ領域のソケットライブラリを使用します。次に、ネットワーキングスタックはCisco eNIC ドライバを使用して、Cisco VIC ハードウェアと通信します。次の図は、通常のソフト ウェアアプリケーションと Cisco usNIC を使用する MPI アプリケーションの対比を示します。

Figure 1: カーネル ベースのネットワーク通信と Cisco usNIC ベースの通信

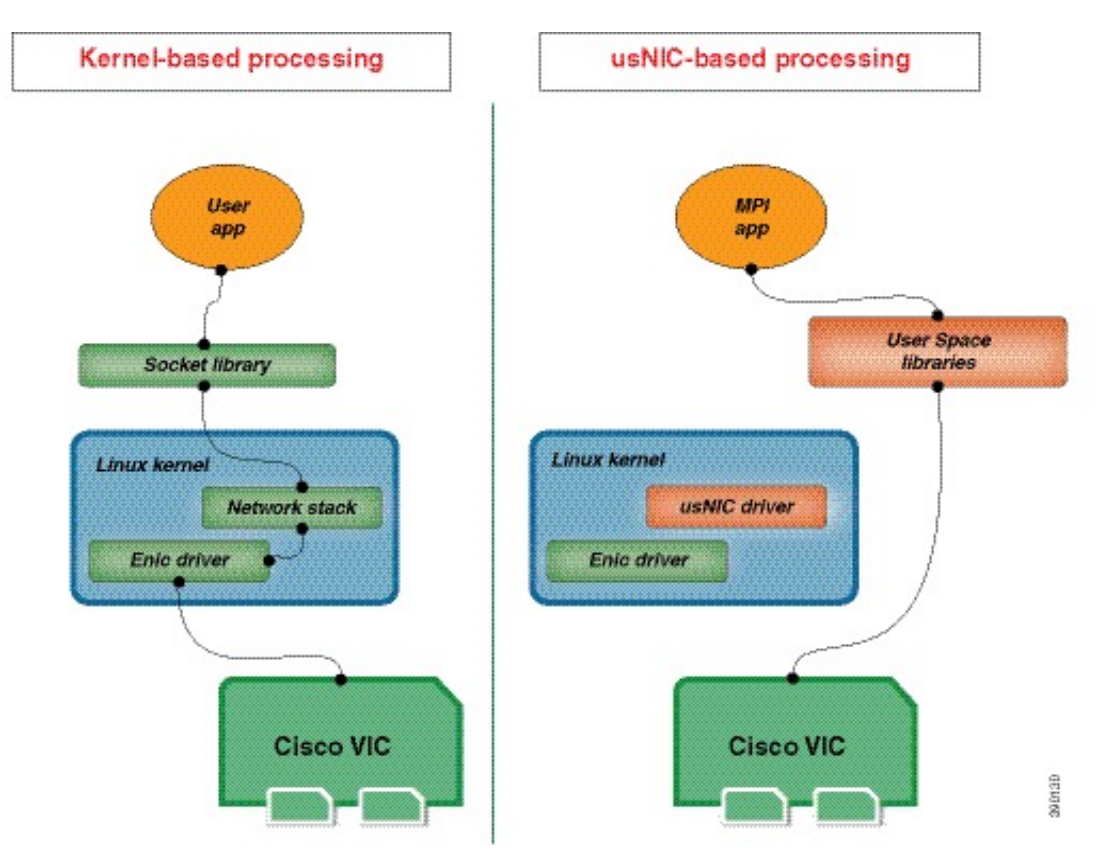

### Cisco IMC GUI を使用した Cisco usNIC の表示および設定

#### 始める前に

このタスクを実行するには、管理権限を持つユーザーとして Cisco IMC GUI にログインする必要があります。このビデオの [再生 (Play)] をクリックして、Cisco IMC で Cisco usNIC を設定する方法を視聴します。

#### 手順

ステップ1 [Cisco IMC GUI] にログインします。

Cisco IMC へのログイン方法に関する詳細については、『Cisco UCS C-Series Servers Integrated Management Controller GUI Configuration Guide』を参照してください。

- **ステップ2** [ナビゲーション (Navigation)]ペインの[ネットワーク (Networking)]メニューをクリック します。
- ステップ3 [ネットワーキング (Networking)] ペインで、変更するアダプタ カードを選択します。
- ステップ4 [アダプタ カード (Adapter Card)] ペインで、[vNICs] タブをクリックします。
- ステップ5 [vNICs] ペインで、[eth0] または [eth1] をクリックします。
- ステップ6 [usNIC] 領域で、次のフィールドを確認して更新します。

| 名前                           | 説明                                                        |
|------------------------------|-----------------------------------------------------------|
| [名前(Name)]                   | usNIC の親である vNIC の名前。                                     |
|                              | (注) このフィールドは読み取り専用で<br>す。                                 |
| [usNIC] フィールド                | 特定の vNIC に割り当てられる usNIC の数。                               |
|                              | 0~225の整数を入力します。                                           |
|                              | 指定の vNIC に追加の usNIC を割り当てるに<br>は、既存の値よりも高い値を入力してくださ<br>い。 |
|                              | 指定の vNIC から usNIC を削除するには、既<br>存の値よりも小さい値を入力します。          |
|                              | vNICに割り当てられたすべてのusNICを削除<br>するには、ゼロを入力します。                |
| [Transmit Queue Count] フィールド | 割り当てる送信キューリソースの数。                                         |
|                              | 1~256の整数を入力します。                                           |
| [Receive Queue Count] フィールド  | 割り当てる受信キューリソースの数。                                         |
|                              | 1~256の整数を入力します。                                           |
I

| 名前                                      | 説明                                                                                                    |
|-----------------------------------------|----------------------------------------------------------------------------------------------------|
| [Completion Queue Count] フィールド          | 割り当てる完了キュー リソースの数。通常、<br>割り当てなければならない完了キュー リソー<br>スの数は、送信キュー リソースの数に受信<br>キュー リソースの数を加えたものと等しくな<br>ります。<br>1~512の整数を入力します。                                                                             |
| [Transmit Queue Ring Size] フィールド        | 各送信キュー内の記述子の数。<br>64 ~ 4096 の整数を入力します。                                                                                                    |
| [Receive Queue Ring Size] フィールド         | 各受信キュー内の記述子の数。<br>64 ~ 4096 の整数を入力します。                                                                                                    |
| [Interrupt Count] フィールド                 | 割り当てる割り込みリソースの数。通常、この値は、完了キューリソースの数と同じにします。<br>1~514の整数を入力します。                                                                                                    |
| [Interrupt Coalescing Type] ドロップダウンリスト  | <ul> <li>次のいずれかになります。</li> <li>(MIN]:システムは、別の割り込みイベントを送信する前に[Coalescing Time]フィールドに指定された時間だけ待機します。</li> <li>(IDLE]:アクティビティなしの期間が少なくとも[Coalescing Time]フィールドに指定された時間続くまで、システムから割り込みは送信されません。</li> </ul> |
| [Interrupt Coalescing Timer Time] フィールド | 割り込み間の待機時間、または割り込みが送<br>信される前に必要な休止期間。<br>1~65535の整数を入力します。割り込み調停<br>をオフにするには、このフィールドに0(ゼ<br>ロ)を入力します。                                                                                                 |
| [Class of Service] フィールド                | この usNIC からのトラフィックに関連付けら<br>れるサービス クラス。<br>0~6の整数を選択します。0 が最も低い優先<br>度で、6 が最も高い優先度になります。<br>(注) このオプションは VNTAG モード<br>では使用できません。                                                                       |

| 名前                             | 説明                                                                                                    |
|--------------------------------|----------------------------------------------------------------------------------------------------|
| [TCP Segment Offload] チェックボックス | オンにすると、CPU はセグメント化する必要<br>がある大きな TCP パケットをハードウェアに<br>送信します。このオプションにより、CPU の<br>オーバーヘッドが削減され、スループット率<br>が向上する可能性があります。        |
|                                | オフにすると、CPU は大きいパケットをセグ<br>メント化します。                                                                                           |
|                                | <ul><li>(注) このオプションは、Large Send</li><li>Offload (LSO) とも呼ばれています。</li></ul>                                                   |
| [Large Receive] チェックボックス       | オンにすると、ハードウェアはすべてのセグ<br>メント化されたパケットを CPUに送信する前<br>に再構成します。このオプションにより、CPU<br>の使用率が削減され、インバウンドのスルー<br>プットが増加する可能性があります。        |
|                                | オフにすると、CPU は大きいパケットをすべ<br>て処理します。                                                                                            |
| [TCP Tx Checksum] チェックボックス     | オンにすると、CPUはすべてのパケットをハー<br>ドウェアに送信し、ハードウェアでチェック<br>サムを計算できるようにします。このオプショ<br>ンにより、CPUのオーバーヘッドが削減され<br>る可能性があります。               |
|                                | オフにすると、CPU はすべてのパケット<br>チェックサムを計算します。                                                                                        |
| [TCP Rx Checksum] チェックボックス     | オンにすると、CPU はすべてのパケット<br>チェックサムを検証のためにハードウェアに<br>送信します。このオプションにより、CPU の<br>オーバーヘッドが削減される可能性がありま<br>す。<br>オフにすると、CPU はすべてのパケット |
|                                | ナェックサムを検訨します。                                                                                                    |

ステップ7 [Save Changes] をクリックします。

変更内容は次のサーバのリブート時に有効になります。

## usNIC プロパティの表示

### 手順

- ステップ1 [ナビゲーション (Navigation)]ペインの[ネットワーク (Networking)]メニューをクリック します。
- ステップ2 [ネットワーキング (Networking)]ペインで、表示するアダプタカードを選択します。
- ステップ3 [アダプタカード (Adapter Card)] ペインで、[vNICs] タブをクリックします。
- **ステップ4** [vNICs] ペインで、[eth0] または [eth1] をクリックします。
- **ステップ5** [Host Ethernet Interfaces] ペインの [usNIC Properties] 領域で、次のフィールドの情報を確認します。

| 名前                             | 説明                                                                                                    |
|--------------------------------|----------------------------------------------------------------------------------------------------|
| 名前 (Name)                      | usNIC の親である vNIC の名前。                                                                                                    |
|                                | (注) このフィールドは読み取り専用で<br>す。                                                                                                  |
| [usNIC] フィールド                  | 特定の vNIC に割り当てられる usNIC の数。                                                                                                |
|                                | 0~225の整数を入力します。                                                                                                    |
|                                | 指定の vNIC に追加の usNIC を割り当てるに<br>は、既存の値より大きい値を入力してくださ<br>い。                                                                  |
|                                | 指定の vNIC から usNIC を削除するには、既<br>存の値より小さい値を入力してください。                                                                         |
|                                | vNICに割り当てられたすべてのusNICを削除<br>するには、ゼロを入力します。                                                                                 |
| [Transmit Queue Count]フィールド    | 割り当てる送信キューリソースの数。                                                                                                    |
|                                | 1~256の整数を入力します。                                                                                                    |
| [Receive Queue Count] フィールド    | 割り当てる受信キューリソースの数。                                                                                                    |
|                                | 1~256の整数を入力します。                                                                                                    |
| [Completion Queue Count] フィールド | 割り当てる完了キュー リソースの数。通常、<br>割り当てなければならない完了キュー リソー<br>スの数は、送信キュー リソースの数に受信<br>キュー リソースの数を加えたものと等しくな<br>ります。<br>1~512の整数を入力します。 |

| 名前                                      | 説明                                                                                              |
|-----------------------------------------|-------------------------------------------------------------------------------------------------|
| [Transmit Queue Ring Size] フィールド        | 各送信キュー内の記述子の数。                                                                                  |
|                                         | 64~4096の整数を入力します。                                                                               |
| [Receive Queue Ring Size] フィールド         | 各受信キュー内の記述子の数。                                                                                  |
|                                         | 64~4096の整数を入力します。                                                                               |
| [Interrupt Count] フィールド                 | 割り当てる割り込みリソースの数。通常、こ<br>の値は、完了キュー リソースの数と同じにし<br>ます。                                            |
|                                         | 1~514の整数を入力します。                                                                                 |
| [Interrupt Coalescing Type] ドロップダウンリス   | 次のいずれかになります。                                                                                    |
| F                                       | • [MIN]:システムは、別の割り込みイベン<br>トを送信する前に [Coalescing Time] フィー<br>ルドに指定された時間だけ待機します。                 |
|                                         | • [IDLE]:アクティビティなしの期間が少<br>なくとも [Coalescing Time] フィールドに<br>指定された時間続くまで、システムから<br>割り込みは送信されません。 |
| [Interrupt Coalescing Timer Time] フィールド | 割り込み間の待機時間、または割り込みが送<br>信される前に必要な休止期間。                                                          |
|                                         | 1~65535の整数を入力します。割り込み調停<br>をオフにするには、このフィールドに0(ゼ<br>ロ)を入力します。                                    |
| [Class of Service] フィールド                | この usNIC からのトラフィックに関連付ける<br>サービス クラス。                                                           |
|                                         | 0~6の整数を選択します。0が最も低い優先<br>度で、6が最も高い優先度になります。                                                     |
|                                         | (注) このオプションは VNTAG モード<br>では使用できません。                                                            |

| 名前                             | 説明                                                                                                    |
|--------------------------------|----------------------------------------------------------------------------------------------------|
| [TCP Segment Offload] チェックボックス | オンにすると、CPU はセグメント化する必要<br>がある大きな TCP パケットをハードウェアに<br>送信します。このオプションにより、CPU の<br>オーバーヘッドが削減され、スループット率<br>が向上する可能性があります。                 |
|                                | オフにすると、CPU は大きいパケットをセグ<br>メント化します。                                                                                                    |
|                                | <ul><li>(注) このオプションは、Large Send</li><li>Offload (LSO) とも呼ばれています。</li></ul>                                                            |
| [Large Receive] チェックボックス       | オンにすると、ハードウェアはすべてのセグ<br>メント化されたパケットを CPU に送信する前<br>に再構成します。このオプションにより、CPU<br>の使用率が削減され、インバウンドのスルー<br>プットが増加する可能性があります。                |
|                                | オフにすると、CPU は大きいパケットをすべ<br>て処理します。                                                                                                    |
| [TCP Tx Checksum] チェックボックス     | オンにすると、CPUはすべてのパケットをハー<br>ドウェアに送信し、ハードウェアでチェック<br>サムを計算できるようにします。このオプショ<br>ンにより、CPUのオーバーヘッドが削減され<br>る可能性があります。<br>オフにすると、CPUはすべてのパケット |
|                                | チェックサムを計算します。                                                                                                    |
| [TCP Rx Checksum] チェックボックス     | オンにすると、CPU はすべてのパケット<br>チェックサムを検証のためにハードウェアに<br>送信します。このオプションにより、CPU の<br>オーバーヘッドが削減される可能性がありま<br>す。<br>オフにすると、CPU はすべてのパケット          |
|                                | チェックサムを検証します。                                                                                                    |

# アダプタ設定のバックアップと復元

# アダプタ設定のエクスポート

アダプタ設定は、次のいずれかのリモートサーバに XML ファイルとしてエクスポートできます。

- TFTP
- FTP
- SFTP
- SCP
- HTTP

#### 始める前に

リモート サーバの IP アドレスを取得します。

#### 手順

- ステップ1 [ナビゲーション (Navigation)]ペインの[ネットワーク (Networking)]メニューをクリック します。
- ステップ2 [ネットワーキング (Networking)] ペインで、変更するアダプタ カード を選択します。
- ステップ3 [アダプタ カード (Adapter Card)] ペインで、[全般 (General)] タブをクリックします。
- **ステップ4 全般 (General)** タブの [**アクション (Actions)**] 領域で、[**vNIC のエクスポート (Export vNIC)**] を クリックします。

[(vNIC のエクスポート (Export vNIC)] ダイアログボックスが開きます。

ステップ5 [Export Adapter Configuration] ダイアログボックスで、次のフィールドを更新します。

I

| 名前                                                      | 説明                                                                                                    |  |
|---------------------------------------------------------|----------------------------------------------------------------------------------------------------|--|
| [Export To] ドロップダウン<br>リスト                              | リモート サーバーのタイプ。次のいずれかになります。                                                                                                    |  |
|                                                         | • [IF IF $9 = 77 = (1F \text{ IF Server})$ ]                                                                                                    |  |
|                                                         | • FIF $9 = 77$ (FIF Server)                                                                                                    |  |
|                                                         | • SFIF $9 = 7$ (SFIF Server)                                                                                                    |  |
|                                                         | • SUP $\overline{\mathcal{T}} = (\mathcal{S} \cup \mathcal{S} \cup \mathcal{S})$                                                                                                    |  |
|                                                         | • HIIF 9 = //= (HIIF Server)                                                                                                    |  |
|                                                         | <ul> <li>(注) このアクションを実行中にリモートサーバのタイプ<br/>として SCP または SFTP を選択した場合、ポップアッ<br/>プウィンドウが表示され、そこに [サーバ (RSA) 鍵<br/>フィンガープリントは <server_finger_print_id> で<br/>す。続行しますか? (Server (RSA) key fingerprint is<br/><server_finger_print_id> Do you wish to continue?) ]<br/>というメッセージが表示されます。サーバフィンガー<br/>プリントの信頼度に応じて、[Yes] または [No] をク<br/>リックします。</server_finger_print_id></server_finger_print_id></li> </ul> |  |
|                                                         | フィンガープリントはホストの公開キーに基づいて<br>おり、接続先のホストを識別または確認できます。                                                                                                    |  |
| [IP アドレスまたはホスト<br>名 (IP Address or Host<br>Name)] フィールド | アダプタ設定ファイルのエクスポート先となるサーバーの IPv4<br>アドレスか IPv6 アドレス、またはホスト名。[エクスポート先<br>(Export to)]ドロップダウン リストの設定によって、フィール<br>ド名は異なる場合があります。                                                                                                    |  |
| [パスおよびファイル名<br>(Path and Filename)]<br>フィールド            | ファイルをリモート サーバーにエクスポートするときに、Cisco<br>IMC が使用する必要のあるパスおよびファイル名。                                                                                                    |  |
| ユーザ名                                                    | システムがリモート サーバへのログインに使用する必要のある<br>ユーザ名。プロトコルが TFTP または HTTP の場合、このフィー<br>ルドは適用されません。                                                                                                    |  |
| パスワード                                                   | リモート サーバのユーザ名のパスワード。プロトコルが TFTP<br>または HTTP の場合、このフィールドは適用されません。                                                                                                    |  |

ステップ6 [vNIC のエクスポート (Export vNIC)] をクリックします。

# アダプタ設定のインポート

手順

- ステップ1 [ナビゲーション (Navigation)]ペインの[ネットワーク (Networking)]メニューをクリック します。
- ステップ2 [ネットワーキング (Networking)] ペインで、変更するアダプタ カードを選択します。
- ステップ3 [General] タブを選択します。
- **ステップ4 全般 (General)** タブの [アクション (Actions)] 領域で、[vNIC のインポート (Import vNIC)] をク リックします。

[vNIC のインポート (Import vNIC)] ダイアログ ボックスが表示されます。

**ステップ5** [vNIC のインポート (Import vNIC)] ダイアログ ボックスで、次のフィールドに値を入力します。

| 名前                                                      | 説明                                                                                                    |
|---------------------------------------------------------|----------------------------------------------------------------------------------------------------|
| <b>[インポート元(Import</b><br>from)] ドロップダウン リ<br>スト         | リモート サーバのタイプ。次のいずれかになります。<br>・[TFTP サーバー(TFTP Server)]<br>・FTP サーバー(FTP Server)<br>・SFTP サーバー(SFTP Server)<br>・SCP サーバー(SCP Server)<br>・HTTP サーバー(HTTP Server)                                                                                                    |
|                                                         | <ul> <li>(注) このアクションを実行中にリモートサーバのタイプ<br/>としてSCPまたはSFTPを選択した場合、ポップアッ<br/>プウィンドウが表示され、そこに[サーバ(RSA)鍵<br/>フィンガープリントは <server_finger_print_id>で<br/>す。続行しますか? (Server (RSA) key fingerprint is<br/><server_finger_print_id> Do you wish to continue?) ]<br/>というメッセージが表示されます。サーバフィンガー<br/>プリントの信頼度に応じて、[Yes]または [No] をク<br/>リックします。</server_finger_print_id></server_finger_print_id></li> </ul> |
|                                                         | フィンガープリントはホストの公開キーに基づいて<br>おり、接続先のホストを識別または確認できます。                                                                                                    |
| [IP アドレスまたはホスト<br>名 (IP Address or Host<br>Name)] フィールド | アダプタ設定ファイルが存在するサーバーの IPv4 アドレスか<br>IPv6 アドレス、またはホスト名。[インポート元(Import from)]<br>ドロップダウン リストの設定によって、フィールド名は異なる<br>場合があります。                                                                                                    |

| 名前                                           | 説明                                                                                  |
|----------------------------------------------|-------------------------------------------------------------------------------------|
| [パスおよびファイル名<br>(Path and Filename)]<br>フィールド | リモート サーバー上の設定ファイルのパスおよびファイル名。                                                       |
| ユーザ名                                         | システムがリモート サーバへのログインに使用する必要のある<br>ユーザ名。プロトコルが TFTP または HTTP の場合、このフィー<br>ルドは適用されません。 |
| パスワード                                        | リモート サーバのユーザ名のパスワード。プロトコルが TFTP<br>または HTTP の場合、このフィールドは適用されません。                    |

ステップ6 [vNIC のインポート (Import vNIC)] をクリックします。

### 次のタスク

サーバーをリブートして、インポートした設定を適用します。

## アダプタのデフォルトの復元

#### 手順

- ステップ1 [ナビゲーション (Navigation)]ペインの[ネットワーク (Networking)]メニューをクリック します。
- **ステップ2** [ネットワーキング (Networking)] ペインで、デフォルト設定に復元するアダプタ カード を選択します。
- ステップ3 [General] タブを選択します。
- ステップ4 [General] タブの [Actions] 領域で、[Reset To Defaults] をクリックし、[OK] をクリックして確定 します。

# アダプタのリセット

#### 手順

- ステップ1 [ナビゲーション (Navigation)] ペインの [ネットワーク (Networking)] メニューをクリック します。
- ステップ2 [ネットワーキング (Networking)] ペインで、リセットするアダプタ カード を選択します。

- ステップ3 [General] タブを選択します。
- ステップ4 [全般(General)] タブの[アクション(Actions)] エリアで、[リセット(Reset)] をクリックし、[OK] をクリックして確定します。
  - (注) アダプタをリセットすると、ホストもリセットされます。

翻訳について

このドキュメントは、米国シスコ発行ドキュメントの参考和訳です。リンク情報につきましては 、日本語版掲載時点で、英語版にアップデートがあり、リンク先のページが移動/変更されている 場合がありますことをご了承ください。あくまでも参考和訳となりますので、正式な内容につい ては米国サイトのドキュメントを参照ください。